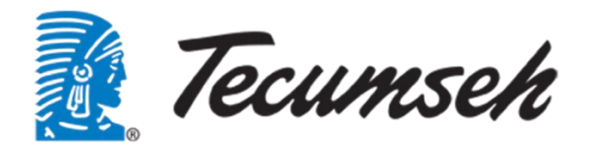

# INFINEE *Water chillers* Groupes d'eau Glacée

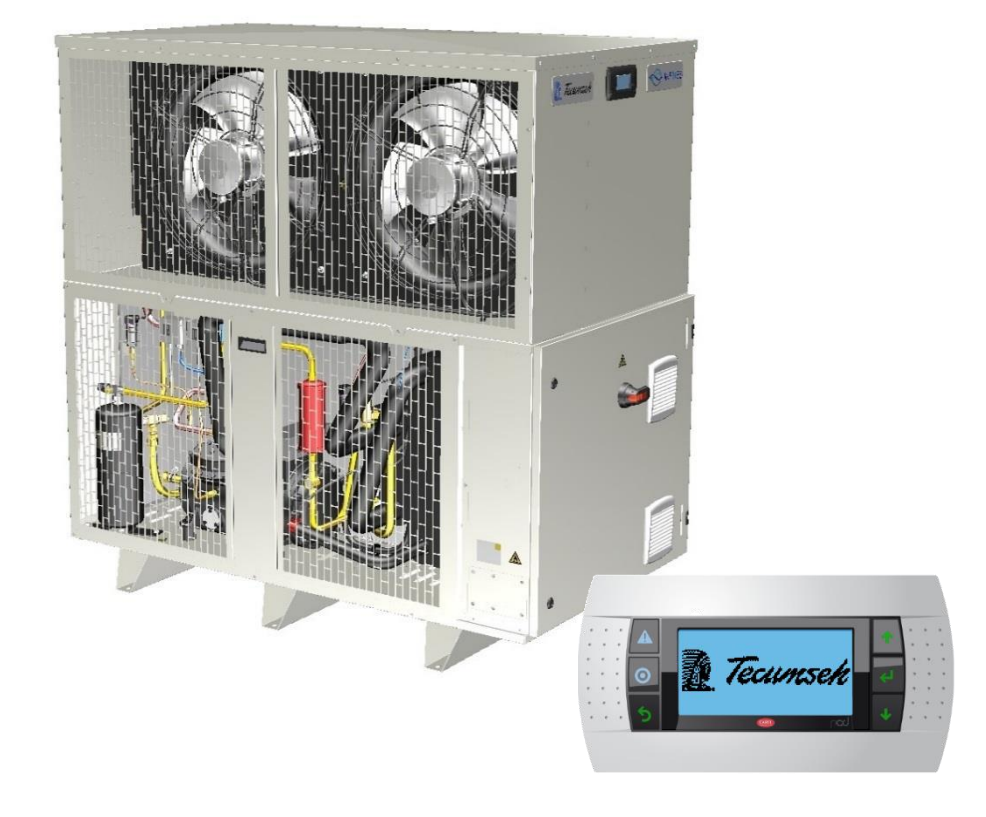

## **CONTROL USER MANUAL** MANUEL D'UTILISATION DE LA REGULATION

| ENGLISHPAGE | :  | - 3 -  |
|-------------|----|--------|
| FRANCAISPAG | Е- | - 33 - |

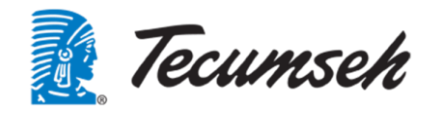

## Table of contents

| 1. | War   | ning                                  | 4 - |
|----|-------|---------------------------------------|-----|
| 2. | Ove   | rview of the equipment+               | 5 - |
|    | 2.1.  | Overview of the PLC                   | 5 - |
|    | 2.2.  | Overview of PLC inputs/outputs        | 6 - |
|    | 2.3.  | Overview of variable-frequency drives | 8 - |
|    | 2.4.  | Communication                         | 9 - |
| 3. | Con   | nmissioning - Settings 10             | 0 - |
|    | 3.1.  | User interface 10                     | 0 - |
|    | 3.2.  | Menu tree 1'                          | 1 - |
|    | 3.3.  | Appearance of the home screen 1       | 1 - |
|    | 3.4.  | Main menu overview 12                 | 2 - |
|    | 3.5.  | Access to sub-menus 13                | 3 - |
|    | 3.6.  | On_Off menu14                         | 4 - |
|    | 3.7.  | Settings menu 1                       | 5 - |
|    | 3.8.  | Visualisation menu 10                 | 6 - |
|    | 3.9.  | Clock menu 1                          | 9 - |
|    | 3.10. | Information menu 2                    | 1 - |
|    | 3.11. | Configurations menu 22                | 2 - |
|    | 3.12. | Alarm menu: 22                        | 2 - |
|    | 3.13. | Indication of presence of a fault 22  | 2 - |
|    | 3.14. | Viewing old "history" alarms 23       | 3 - |
|    | 3.15. | Password menu 24                      | 4 - |
| 4. | Star  | t-up sequence 2                       | 5 - |
|    | 4.1.  | Settings 2                            | 5 - |
|    | 4.2.  | Alarm display menus 20                | 6 - |
|    | 4.2.1 | 1. Fault present 20                   | 6 - |
|    | 4.2.2 | 2. History 2                          | 7 - |
|    | 4.3.  | Principles of regulation 2            | 7 - |
|    | 4.3.1 | 1. Regulating the water loop 2        | 7 - |
|    | 4.3.2 | 2. High-pressure regulation:          | 8 - |
| 5. | Арр   | endix: Alarms list: 29                | 9 - |

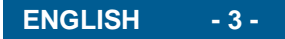

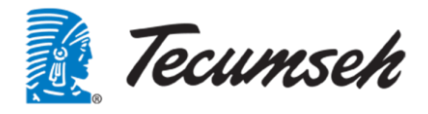

## 1. Warning

It is essential to understand and apply the instructions contained in this document before beginning installation.

For information relating to delivery of the chillers, refer to the "General Terms of Sale".

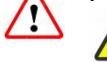

Chillers must be transported and handled according to the instructions noted on their packaging and the information in this manual.

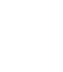

1

Qualified personnel must install this chiller and related equipment.

Comply with the standards in force in the country where the chiller is installed and the rules of the art for refrigeration and electrical connections.

TECUMSEH EUROPE S.A. cannot be held responsible if installation and maintenance do not comply with the instructions provided in this manual. As a result, operators must follow the instructions contained in this document and the specific technical characteristics of the installation site. Please pay attention to the scope of application and operation defined by TECUMSEH EUROPE SA.

It is absolutely forbidden to operate this product outside the intended scope of operation.

It is absolutely forbidden to climb onto the product or on the water inlet and outlet pipes.

It is absolutely forbidden to start the chiller without correctly mounting all the safeguards.

Do not install the product in a corrosive or explosive atmosphere

Do not undertake any interventions without having turned off the product.

Do not disconnect the safety devices.

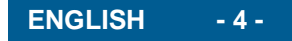

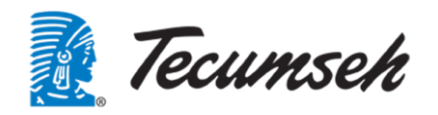

## 2. Overview of the equipment

The control system consists of:

- A programmable logic controller and a remote input/output module.
- A remote display connected to the PLC for the settings, for visualizing operation and starting the chiller.
- A variable-frequency drive to control the compressor.
- A variable-frequency drive to control the pump.
- All electrical components are grouped in a waterproof electrical housing placed on one side of the unit.

Below is a diagram of the main components of the electrical housing.

#### 2.1. Overview of the PLC

The automatic processes are controlled by a C.pCO mini CAREL PLC and an extension consisting of a C.pCOe CAREL module.

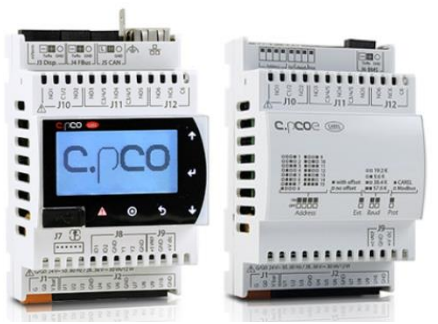

The PLC has the following characteristics:

- Supply: 24 VDC
- 10 universal inputs/outputs configurable to logic inputs, analogue inputs, logic outputs and analogue outputs
- 6 relay logic outputs
- Integrated fieldbus/BMS port
- Built-in Ethernet port
- Integrated unipolar EXV electronic expansion valve control driver
- A Host for micro USB port and media
- CANOpen port for I/O extension
- A local display with 6 buttons
- A communication port for a pGD-type remote display

The C.pCOe plug-in has the following features:

- Supply: 24 VDC
- 10 universal inputs/outputs configurable to logic inputs, analogue inputs, logic outputs and analogue outputs
- 6 relay logic outputs
- 1 RS485 port used to communicate with the main PLC

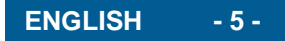

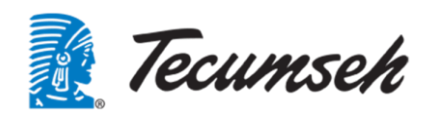

## 2.2. Overview of PLC inputs/outputs Main controller inputs/outputs: C.pCO mini HighEnd

| Universal inputs |                                                          |         |  |  |  |
|------------------|----------------------------------------------------------|---------|--|--|--|
| Channel          | Description                                              | Туре    |  |  |  |
| U1               | Suction temperature sensor                               | NTC     |  |  |  |
| U2               | Discharge temperature sensor                             | NTC     |  |  |  |
| U3               | Evaporator output temperature sensor at refrigerant side | NTC     |  |  |  |
| U4               | Outdoor temperature sensor                               | NTC     |  |  |  |
| U5               | Water inlet temperature sensor                           | NTC     |  |  |  |
| U6               | Water outlet temperature sensor                          | NTC     |  |  |  |
| U7               | Evaporation pressure                                     | 4-20 mA |  |  |  |
| U8               | Condensation pressure                                    | 4-20 mA |  |  |  |
| U9               | Water pressure at pump inlet                             | 4-20 mA |  |  |  |
| U10              | Water pressure at pump outlet                            | 4-20 mA |  |  |  |

| Digital inputs |                                |      |         |         |  |
|----------------|--------------------------------|------|---------|---------|--|
| Channel        | Description                    | Туре | State 0 | State 1 |  |
| ID1            | Remote start/stop              | DI   | Stop    | Start   |  |
| ID2            | Request to operate in ECO mode | DI   | Normal  | Eco     |  |

| Digital output (relay) |                              |      |         |         |  |
|------------------------|------------------------------|------|---------|---------|--|
| Channel                | Description                  | Туре | State 0 | State 1 |  |
| NO1                    | Oil crankcase heater         | DO   | Stop    | Start   |  |
| NO2                    | PLC safety loop control      | DO   | Safety  | OK      |  |
| NO3                    | Bypass solenoid valve output | DO   | Open    | Closed  |  |
| NO4                    | Fault feedback to client     | DO   | OK      | Fault   |  |
| NO5                    | Free                         | DO   | /       | /       |  |
| NO6                    | Alarm feedback to client     | DO   | OK      | Fault   |  |

| Analog outputs |                              |        |                                     |  |  |  |
|----------------|------------------------------|--------|-------------------------------------|--|--|--|
| Channel        | Description                  | Туре   | Variation                           |  |  |  |
| Y1             | Fan speed of condenser No. 1 | 0/10 V | 3 V → min speed<br>10 V → max speed |  |  |  |
| Y2             | Fan speed of condenser No. 2 | 0/10 V | 3 V → min speed<br>10 V → max speed |  |  |  |

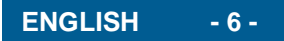

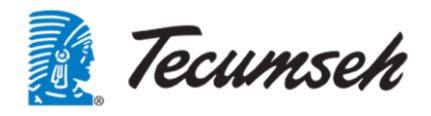

| Communication interfaces |                                                                                  |                 |  |  |  |
|--------------------------|----------------------------------------------------------------------------------|-----------------|--|--|--|
| Channel                  | Description                                                                      | Туре            |  |  |  |
| DISPLAY                  | To remote pGD display                                                            | Modbus on RS485 |  |  |  |
| ЕТН                      | Dialog with supervisor or modem for remote management of the embedded Web server | Modbus on IP    |  |  |  |
| FB1                      | Modbus dialog to control compressor, pump and I/O expansion card                 | Modbus on RS485 |  |  |  |
|                          |                                                                                  | Unipolar EXV    |  |  |  |
| EXV                      | Electronic trigger                                                               |                 |  |  |  |

#### Inputs/outputs of remote module: C.pCOe

| Universal inputs |                                      |         |                 |         |  |  |
|------------------|--------------------------------------|---------|-----------------|---------|--|--|
| Channel          | Description                          | Туре    | State 0         | State 1 |  |  |
| U1               | LP pressure switch                   | DI (NO) | Fault           | OK      |  |  |
| U2               | HP pressure switch                   | DI (NO) | Fault           | OK      |  |  |
| B3               | IT69                                 | DI (NO) | Fault           | OK      |  |  |
| B4               | Free                                 |         |                 |         |  |  |
| B5               | Free                                 |         |                 |         |  |  |
| B6               | Free                                 |         |                 |         |  |  |
| B7               | Free                                 |         |                 |         |  |  |
|                  | Evaporator output pressure sensor at |         | 4 mA → -1.0 b   | ar      |  |  |
| B8               | refrigerant side                     | 4-20 mA | 20 mA → 12 bar  |         |  |  |
|                  |                                      |         | 4 mA → -0.5 bar |         |  |  |
| B9               | Water pressure at unit input         | 4-20 mA | 20 mA → 10 bar  |         |  |  |
| B10              | Free                                 |         |                 |         |  |  |

| Digital outputs (relays) |                                 |      |         |         |  |  |
|--------------------------|---------------------------------|------|---------|---------|--|--|
| Channel                  | Description                     | Туре | State 0 | State 1 |  |  |
| NO1                      | Free                            |      |         |         |  |  |
| NO2                      | Free                            |      |         |         |  |  |
| NO3                      | Free                            |      |         |         |  |  |
| NO4                      | Free                            |      |         |         |  |  |
| NO5                      | Free                            |      |         |         |  |  |
| NO6                      | Indication of active compressor | DO   | Stop    | Start   |  |  |

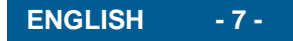

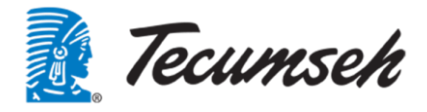

#### 2.3. Overview of variable-frequency drives

The variable-frequency drives used to control the compressor and the pump are made by ABB. Variable-frequency drive for the compressor: ACS580

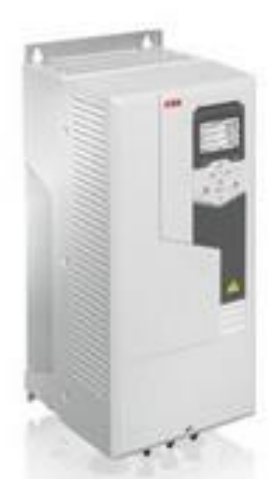

Variable-frequency drive for the pump: ACS380

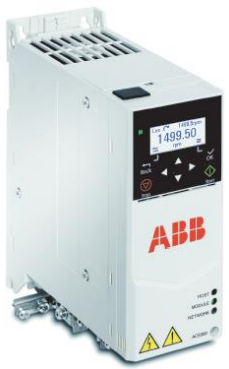

These two drives are products manufactured by ABB, but they are configured to meet the specific needs of the unit.

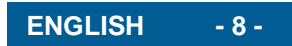

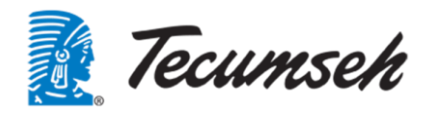

#### 2.4. Communication

The CAREL PLC has two communication channels:

• A Modbus RS485 network inside the unit

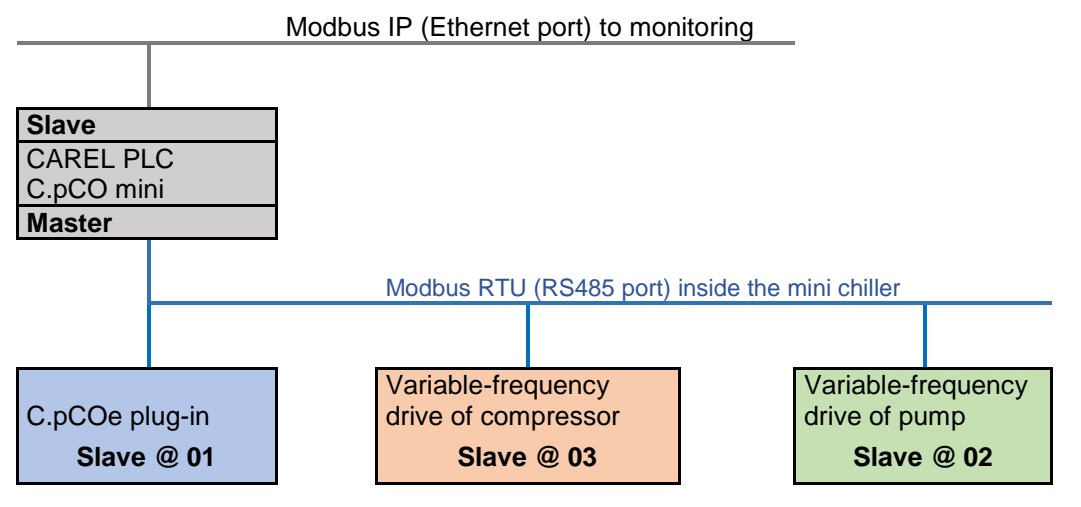

Definition of the internal Modbus RTU communication network.

| Components                             | Туре   | Address |
|----------------------------------------|--------|---------|
| CAREL CPO mini PLC                     | Master | 00      |
| C.pCOe plug-in                         | Slave  | 01      |
| Variable-frequency drive of pump       | Slave  | 02      |
| Variable-frequency drive of compressor | Slave  | 03      |

| Communication speed | 38.4 Kbps |
|---------------------|-----------|
| Data bits           | 8         |
| Start bit           | None      |
| Stop bit            | 2         |

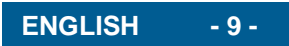

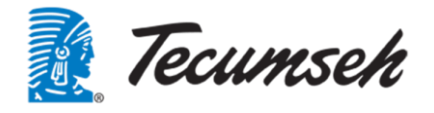

## 3. Commissioning - Settings

During commissioning, a number of parameters must be filled in to allow the unit to meet the installation requirements.

All settings are accessible on the human/machine interface present on the unit panel.

#### 3.1. User interface

Depending on the configuration, the PLC has a local display or no local display.

A standard feature on the Chiller is a remote display, placed externally above the electrical section, allowing access to all parameters.

This display has the same function as the local display: pGD1-type monochrome semi-graphic display (8 lines, 22 columns).

This display has 6 buttons.

The buttons can light up and can serve as indicator lights.

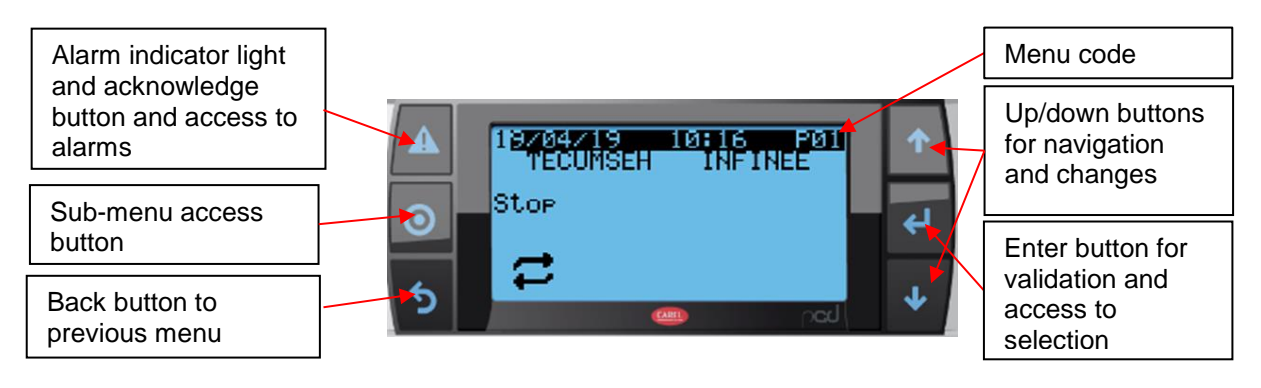

The **navigation buttons** are used to navigate on a page if multiple settings are available on this page, or to navigate to other pages.

When a parameter is editable, these buttons allow the value to be changed.

The Enter button validates a new parameter value.

The display is backlit to facilitate visibility.

The backlight turns off after 3 minutes of no action on the buttons.

Invitation screen, displayed only during the initialization phase of the PLC:

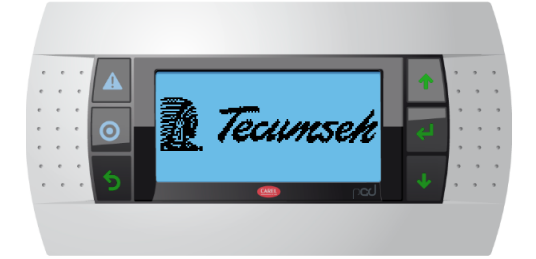

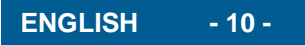

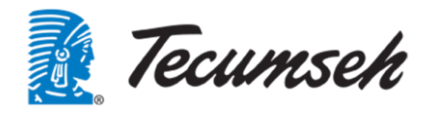

#### 3.2. Menu tree

To facilitate access, the menus are divided into 3 levels maximum. The most used menus are placed first

| Menu<br>Level 0 | Menu<br>Level 1 | Menu<br>Level 2 | Menu<br>Level 3 | Type of access     | Menu<br>code |
|-----------------|-----------------|-----------------|-----------------|--------------------|--------------|
| Main menu       |                 |                 |                 | Direct             | Р            |
|                 | ON/OFF          |                 |                 | User password      | м            |
|                 | Instructions    |                 |                 | User password      | Со           |
| │               | Visualization   |                 |                 | Direct             | V            |
|                 | Clock           |                 |                 | User password      | н            |
|                 | Information     |                 |                 | Direct             | I            |
|                 | Configurations  |                 | _               |                    |              |
|                 |                 | Inputs/outputs  |                 | Developer password | Са           |
|                 | │               | Regulation      |                 | Developer password | Cb           |
|                 |                 | EVD             |                 |                    |              |
|                 |                 |                 | Configuration   | Developer password | Сса          |
|                 |                 | │               | Regulation      | Developer password | Ccb          |
|                 |                 | │ └──▶          | Custom          | Developer password | 1            |
|                 | Test            |                 |                 | Developer password | Т            |
| └──►            | Password        |                 |                 | Direct             | Password     |

After 30 seconds of inactivity on the HMI, the display automatically returns to the home screen. Each screen has a unique code and this code is composed of the "menu code" followed by a chronological number.

For alarm management, see chapter: 3.12

#### **3.3.** Appearance of the home screen

Menu displayed after the initialization phase. This menu allows access to the other menus

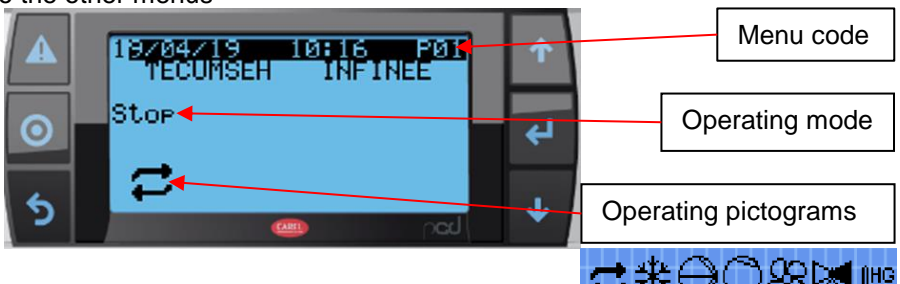

| List of pictograms visible on the main menu | Water loop operation request      |
|---------------------------------------------|-----------------------------------|
| Cooling unit operation request              | Operating state of the water pump |
| Compressor operating state                  | Bypass valve operating state      |
| Condenser fan operating state               | Operation in frost-free mode      |

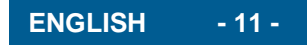

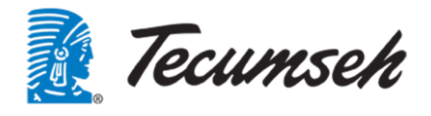

#### 3.4. Main menu overview

From the home screen, some visualization functions can be accessed by pressing the buttons and

| ×             |                                                                                                    |                                                                                                    |
|---------------|----------------------------------------------------------------------------------------------------|----------------------------------------------------------------------------------------------------|
| Menu 1<br>P01 | General menu<br>Display of current operating mode and active elements                                                                                                    | ▲       18/04/19       10:16       P01       ↑         ▼ECUMSEH       INFINEE       ↓         Stop       ↓         ★       ↓                                                                                                    |
| Menu 2<br>P02 | Visualization of the setpoint, the water<br>temperature and the temperature<br>difference between the water inlet and<br>outlet.<br>Visualization of the operating state of the<br>compressor and the pump. | ▲ SetPoint 5.0 °C<br>T°C Inlet 26.1 °C<br>Comp Freq 0.0 Hz<br>Set Delta 4.6 °C<br>Delta T°C 0.0 °C<br>Pump Freq 0.0 Hz<br>◆                                                                                                    |
| Menu 3<br>P03 | Visualization of compressor operation.                                                                                                    | ▲       Empressor:       Off         Compressor:       Off         Frequence Set:       0.0Hz         Current Freq:       0.0Hz         Speed:       0 RPM         Vird of cmd:       1150         ★                                                                                                    |
| Menu 4<br>P04 | Visualization of pump operation.                                                                                                    | ▲       Pump :       Off       0ff         Frequence Set:       0.0Hz       ↓         O       Speed :       0.0Hz       ↓         Speed :       0.RPM       ↓         Speed :       0.cd       ↓                                                                                                    |
| Menu 5<br>P05 | Compressor availability (delay times).<br>Operating state of the crankcase heater.                                                                                                    | <ul> <li>▲</li> <li>▲</li> <li>■</li> <li>■</li></ul> |
| Menu 6<br>P06 | Operating time<br>Display of operating times: these times<br>are reset to 0 as soon as the element<br>stops.                                                                                                | ▲     ●     ●     ●     ●     ●     ●     ●     ●     ●     ●     ●     ●     ●     ●     ●     ●     ●     ●     ●     ●     ●     ●     ●     ●     ●     ●     ●     ●     ●     ●     ●     ●     ●     ●     ●     ●     ●     ●     ●     ●     ●     ●     ●     ●     ●     ●     ●     ●     ●     ●     ●     ●     ●     ●     ●     ●     ●     ●     ●     ●     ●     ●     ●     ●     ●     ●     ●     ●     ●     ●     ●     ●     ●     ●     ●     ●     ●     ●     ●     ●     ●     ●     ●     ●     ●     ●     ●     ●     ●     ●     ●     ●     ●     ●     ●     ●     ●     ●     ●     ●     ●     ●     ●     ●     ●     ●     ●     ●     ●     ●     ●     ●     ●     ●     ●     ●     ●     ●     ●     ●     ●     ●     ●     ●     ●     ●     ●     ●     ●     ●     ●     ●     ●     ●     ● </td                                                                                                    |
| Menu 7<br>P07 | Display language selection menu.<br>The default language is French.                                                                                                    | A MAIN P07<br>LANGUAGE: English<br>Valid : No<br>★                                                                                                    |

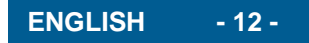

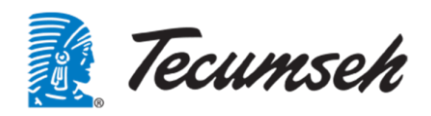

#### 3.5. Access to sub-menus

Some functions can be accessed through sub-menus: Access to the list of sub-menus by pressing

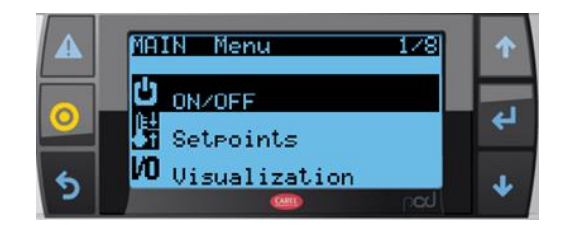

List of accessible sub-menus:

#### <del>ט</del>‡on∠off

Starting up and stopping the unit

#### Setpoints

Setting of setpoints and certain operating parameters Accessible through the "User" password

#### **/O** Visualisation

Display of measures useful to operation of the unit

#### O Clock

Setting the date and time; setting the calendar; operating time consultation

#### ? Information

Information about the product, software version, etc.

#### 🖧 Configuration

Settings of operating parameters.

Only accessible using the "Developer" password.

#### 🖞 Test

Access to tests and overrides on the unit.

Only accessible using the "Developer" password.

#### 🖡 Password

User and developer password setup menu

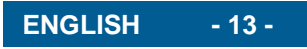

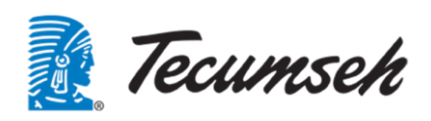

#### 3.6. On\_Off menu

This menu allows the unit to be started and stopped Accessible with the "User" password.

|               | Request for password.<br>Enter the User password to access the<br>following windows.<br>The developer password also allows<br>access to this menu. | Identification       Please enter the       User password       00000       00000       0                                                                                                    |
|---------------|----------------------------------------------------------------------------------------------------|----------------------------------------------------------------------------------------------------|
| Menu 1<br>M01 | Switching the unit from Start to Stop<br>Or from Stop to Start<br>Operating state display                                                          | ▲       ●       ●       ●       ●       ●       ●       ●       ●       ●       ●       ●       ●       ●       ●       ●       ●       ●       ●       ●       ●       ●       ●       ●       ●       ●       ●       ●       ●       ●       ●       ●       ●       ●       ●       ●       ●       ●       ●       ●       ●       ●       ●       ●       ●       ●       ●       ●       ●       ●       ●       ●       ●       ●       ●       ●       ●       ●       ●       ●       ●       ●       ●       ●       ●       ●       ●       ●       ●       ●       ●       ●       ●       ●       ●       ●       ●       ●       ●       ●       ●       ●       ●       ●       ●       ●       ●       ●       ●       ●       ●       ●       ●       ●       ●       ●       ●       ●       ●       ●       ●       ●       ●       ●       ●       ●       ●       ●       ●       ●       ●       ●       ●       ●       ●       ●       ●       ●       ● |
| Menu 2<br>M02 | Selects the option to operate in Eco<br>mode<br>CTM request displayed.                                                                             | A     ON_OFF     NOE       Mode     ECO       STD     Std                                                                                                    |

- (1) To start cold generation, there are several possible cases:
- **Case 1**: Control switch 009S05, installed inside the cabinet, is switched to "LOCAL" Start-up is initiated by an action in menu M01
- Case 2: Control switch 009S05, installed inside the cabinet, is switched to "REMOTE" A contact between terminals X5.1 and X5.2 must be closed Start-up is initiated by an action in menu M01
- **Case 3**: Control switch 009S05, installed inside the cabinet, is switched to "OFF" Start-up impossible.

A three-position switch 009S05 is installed in the electrical box.

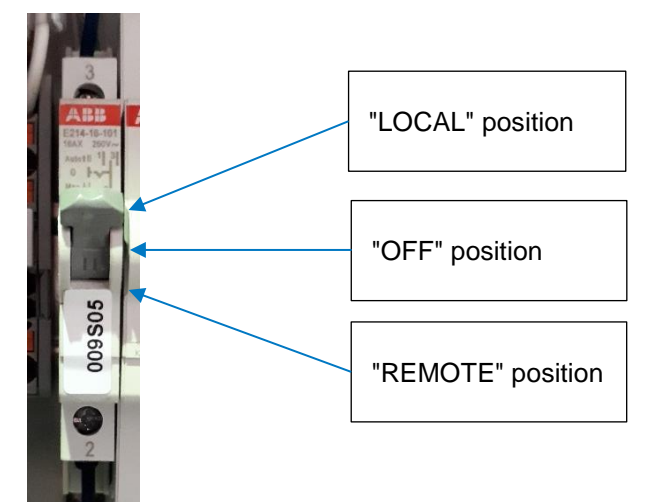

(2) When ECO mode is confirmed in this menu, the unit will only operate in economical mode, i.e. a limited compressor operating frequency and a lower condenser fan speed.

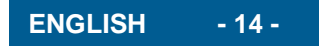

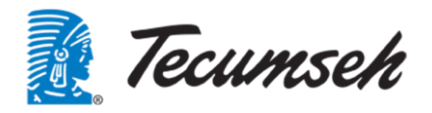

## 3.7. Settings menu

Setting of setpoints and certain operating parameters. Accessible through the "User" password

| U              |                                                                                                    | × · · · · · · · · · · · · · · · · · · ·                                                                                                    |
|----------------|----------------------------------------------------------------------------------------------------|----------------------------------------------------------------------------------------------------|
|                | Request a password.<br>Enter the User password to access the following<br>windows.<br>The developer password also allows access to<br>this menu.  | ▲       Identification         Please enter the         ●         ●         00000         00000         ●         ★                                                                                                   |
| Menu 1<br>Co01 | Select the glycol level used on the water circuit.<br>Attention: the glycol level allows different<br>operating regimes on the water temperature. | A       Setpoints       CoB1         G91cole       Install.         O       Percent. G19col:       33 %         S        ✓                                                                                            |
| Menu 2<br>Co02 | Setting the temperature setpoint on the water return.                                                                                             | ▲       Setpoints       Co02         ●       Inlet Water control         Setpoint:       0.0 %         ★                                                                                                    |
| Menu 3<br>Co03 | Adjusting the desired temperature delta between the water return and the water outlet.                                                            | ▲     Setroints     Co03       Temperature Delta       Water Inlet / Outlet       Setroint:     5.0 %                                                                                                    |
| Menu 4<br>Co04 | Display of the setpoints according to the parameters set above.<br>No modification possible                                                       | <ul> <li>A SetPoints Co04</li> <li>SetPoints Recap</li> <li>Set Tret : 0.0 (<br/>Set Tout : -5.0 (<br/>Delta T<sup>a</sup>C : 5.0 (</li> <li>★</li> </ul>                                                             |
| Menu 5<br>Co05 | Adjustment of the offset around the setpoint for starting up and stopping the compressor.                                                         | ▲       Consignes       Cost         Offsets sur consigne       ↓         ●       Demarrage CP:       1.5       ↓         5       ●       ↓                                                                           |
| Menu 6<br>Co06 | Display of the setpoints according to the previously set parameters.<br>No modification possible.                                                 | ▲       Consignes       Co066         Visualisation Cs9 re9.       ▲         O       Consigne:       5.0 t         Cs9 Restart:       6.5 t         Cs9 Stop:       3.5 t                                             |
| Menu 7<br>Co07 | Adjusting the compressor operating frequencies: operating range between 25 Hz and 85 Hz.                                                          | ▲       SetPoints       C007         Comp. Set Frequence       Min Freq.:       25.0 Hz         Min Freq.:       85.0 Hz       ✓         Min Freq.:       85.0 Hz       ✓         Limitat. ECO:       50.0 Hz       ✓ |
| Menu 8<br>Co08 | Setting the NO or NF output type for alarm return and compressor start-up indication                                                              | ▲       SetFoints       Co08         Confi9       Customer output         Alarm       return         Logic :       NC         Compressor       Running         Logic :       NO                                       |

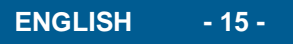

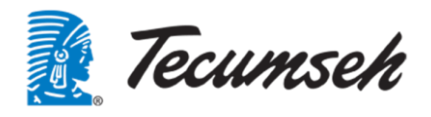

## 3.8. Visualisation menu

This menu allows visualisation of the PLC inputs/outputs and a number of values useful to the understanding of the unit's operation.

No parameter changes can be done in this menu.

No password needed to access this menu.

| Menu 1<br>V01 | Visualization of compressor suction and discharge temperatures                         | ▲       Usualization       U01         CPCO mini       ↓         ●       U1- Temperature       ↓         Suction       26.1 °C       ↓         ↓       U2- Temperature       ↓         ↓       ●       ↓         ↓       ●       ●         ↓       ●       ●         ↓       ●       ●         ↓       ●       ●                                                   |
|---------------|----------------------------------------------------------------------------------------|----------------------------------------------------------------------------------------------------|
| Menu 2<br>V02 | Visualization of evaporation and external temperatures                                 | <ul> <li>▲ Uisualization V02</li> <li>CPCO mini</li> <li>U3- Outlet Temperature</li> <li>Evaporator : 26.0 °C</li> <li>U4- Temperature</li> <li>external : 26.0 °C</li> <li>w</li> </ul>                                                                                                    |
| Menu 3<br>V03 | Visualization of water inlet and outlet temperatures                                   | ▲       Uisualization       V03         CPC0 mini       U5- Inlet Temp.       ✓         Vater:       26.1 °C       ✓         V0- Outlet Temperature       V0- 0utlet Temperature       ✓         Mater:       26.1 °C       ✓                                                                                                    |
| Menu 4<br>V04 | Visualization of evaporation and condensation pressures                                | <ul> <li>▲ Uisualization U04<br/>CPCO mini</li> <li>● U7- Pressure<br/>Evaporation: 3.6 bar</li> <li>◆ U8- Pressure<br/>Condensation: 10.9 bar</li> <li>◆ Mod</li> </ul>                                                                                                    |
| Menu 5<br>V05 | Visualization of the water inlet and outlet pressures of the pump                      | ▲       Uisualization       V05         CPC0 mini       U9- Water Press. In       ✓         ●       Pump:       2.8 bar9       ✓         ●       U10- Water Press.Out       ✓         ●       U10- Water Press.Out       ✓         ●       0       0       ✓         ●       0       0       ✓         ●       0       0       ✓         ●       0       0       ✓ |
| Menu 6<br>V06 | Contact status:<br>Remote ON/OFF<br>Remote ECO mode                                    | <ul> <li>▲ Uisualization U06<br/>CPC0 mini<br/>ID1- Contact<br/>ON/OFF : Close</li> <li>↓</li> <li>↓</li> <li>★</li> </ul>                                                                                                    |
| Menu 7<br>V07 | Status of the compressor crankcase<br>heater<br>Status of the controller safety output | <ul> <li>▲ Uisualization U07<br/>CPCO mini<br/>NO1-Crankcase heater<br/>Oil : Close</li> <li>★ NO2- Command<br/>PLC_Safety : Close</li> <li>★ MO2- Command</li> </ul>                                                                                                    |

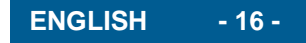

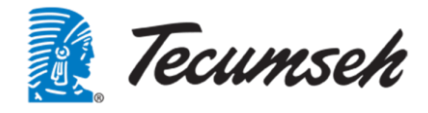

| Menu 8<br>V08  | Status of bypass solenoid valve<br>Fault indication status                               | ▲       Uisualization       V08         CPC0 mini       M03- ElectroValve         N03- ElectroValve       ✔         B9-Pass:       Open         VISUALIZATION       V08         N06- Return       Close         Failure:       Close                                                                                                    |
|----------------|------------------------------------------------------------------------------------------|----------------------------------------------------------------------------------------------------|
| Menu 9<br>V09  | Control of condenser fans (between 0<br>and 10 V)                                        | ▲       Uisualization       U09         CPCO mini       Y1- Command       ✔         Y1- Command       0.0 V       ↓         Y2- Command       0.0 V       ↓         Y2- Command       0.0 V       ↓         Y2- Command       0.0 V       ↓                                                                                                    |
| Menu 10<br>V10 | LP and HP pressure switch status<br>(closed → OK)<br>(open → triggered)                  | <ul> <li>▲ Uisualization UIØ<br/>CPCOe N°1</li> <li>U1- Pressure Switch<br/>LP : Close</li> <li>↓ U2- Pressure Switch<br/>HP: Close</li> <li>↓ ↓</li> </ul>                                                                                                    |
| Menu 11<br>V11 | Compressor protection status<br>Evaporator outlet pressure in bar and<br>converted to °C | <ul> <li>▲ Uisualization U11<br/>CFC0e N°1<br/>U3-Contact<br/>IT69 - Comp: Close</li> <li>↓ U8- Outlet Pressure<br/>Evaporator: 9.5 Bar<br/>Conv T°C: 28.8 °C</li> <li>↓</li> </ul>                                                                                                    |
| Menu 12<br>V12 | Visualization of the water inlet pressure of the unit                                    | <ul> <li>▲ Uisualization U12<br/>CPCOe N°1</li> <li>● U9- Water Press. In<br/>Group : 3.6 barg</li> <li>◆</li> </ul>                                                                                                    |
| Menu 13<br>V13 | Cooling capacity visualization                                                           | ▲     Uisualization     Uis       ●     ●       ●     ●       9.5Bar9+     28.9°C       ●     ●                                                                                                    |
| Menu 14<br>V14 | Electronic expansion valve status and compressor overheating display                     | ▲     Uisualization     Ui4       Øster →     0.02       ✓     ↓       ✓     ↓       Status:     Off ∑O       Protection:     None △       SH:     -2.8K ↓                                                                                                    |
| Menu 15<br>V15 | Water circuit status with pump<br>frequency, Water temperatures and<br>pressure          | ▲       Uisualization       Uisualization |

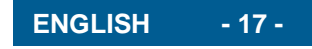

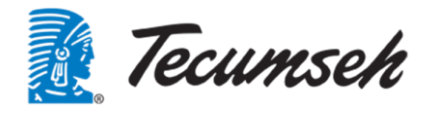

| Menu 16<br>V16 | Display of measured water pressures<br>and pressure differences in the unit                                                                                                    | <ul> <li>▲ Usualization Ul6<br/>Water Pressure<br/>In Group : 3.6 barg<br/>In Pump : 2.8 barg<br/>Out Group : 4.0 barg</li> <li>▲ Up Group : 0.83 bar<br/>DP Group : 1.18 bar</li> <li>▲ Up Group : 0.83 bar</li> </ul>                                    |
|----------------|----------------------------------------------------------------------------------------------------|----------------------------------------------------------------------------------------------------|
| Menu 17<br>V17 | Display of data provided by the pump's variable-frequency drive and the compressor's variable-frequency drive.                                                                                                    | ▲       Uisualization       Ui?         ●       Comp.       Pump         ●       0.0       0.0         ↓       0.0       0.0         ↓       0.0       0.0         ↓       0.00       0.00         ↓       0.00       0.00         ↓       0.00       0.00 |
| Menu 18<br>V18 | Display of alarms and warnings of the<br>compressor's variable-frequency drive.<br>Possibility of resetting a fault.<br>In case of a fault, display of the variable-<br>frequency drive's fault code. Please<br>refer to the drive documentation to<br>interpret this code. | <ul> <li>▲ Uisualisation UI8<br/>Inverter CompreSsor<br/>Alarm &amp; Warning<br/>Alarm Pending : No</li> <li>↓ Warning Pending: No</li> <li>Def. Reset : No</li> <li>↓ </li> </ul>                                                                         |
| Menu 19<br>V19 | Display of the alarms and warnings of<br>the pump's variable-frequency drive.<br>Option to reset a fault.<br>In case of a fault, display of the variable-<br>frequency drive's fault code. Please<br>refer to the drive documentation to<br>interpret this code.            | <ul> <li>▲ Uisualisation U19<br/>Inverter Pump<br/>Alarm &amp; Warning<br/>Alarm Pendin9 : No</li> <li>♦ Warnin9 Pendin9 : No</li> <li>▶ Def. Reset : No</li> <li>♦ mod</li> </ul>                                                                         |

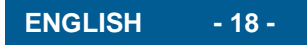

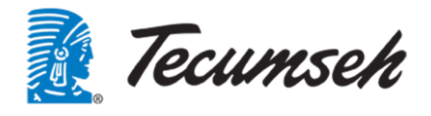

#### 3.9. Clock menu

This menu allows the setting of the date and time; setting the calendar; operating time consultation.

Accessible through the "User" password.

|                | Request a password.<br>Enter the User password to access the<br>following windows.<br>The developer password also allows<br>access to this menu.              | A Please enter the User password 0 0000 € 5 cd +                                                                                       |
|----------------|----------------------------------------------------------------------------------------------------|----------------------------------------------------------------------------------------------------|
| Menu 1<br>H01  | Changing the date and time on the PLC.<br>Use the buttons 1, 1 and 1                                                                                          | ▲     Clock     HØ1       ●     UPdt     date & time       ●     Date:     19/04/19       ★     10:27       ★                          |
| Menu 2<br>H02  | Operation planner for Monday<br>Option to select the Standard mode or<br>Eco mode. The choice of operation can<br>be made on 4 time slots on the same<br>day. | ▲     Clock     HØ2       ECO     Scheduler       Monday       Range1:    :       S     mail                                           |
| Menu 3<br>H03  | Same as H02, for Tuesday                                                                                                    |                                                                                                    |
| Menu 4<br>H04  | Same as H02, for Wednesday                                                                                                    |                                                                                                    |
| Menu 5<br>H05  | Same as H02, for Thursday                                                                                                    |                                                                                                    |
| Menu 6<br>H06  | Same as H02, for Friday                                                                                                    |                                                                                                    |
| Menu 7<br>H07  | Same as H02, for Saturday                                                                                                    |                                                                                                    |
| Menu 8<br>H08  | Same as H02, for Sunday                                                                                                    |                                                                                                    |
| Menu 9<br>H09  | Select 4 special days in the year on which operation will be in Eco mode                                                                                      | ▲       Clock H03       ↑         EC0 Scheduler       Special Days       ↓         ○       Day 1://       ↓         5       ●       ↑  |
| Menu 10<br>H10 | Follows the H09 menu<br>For selecting 2 extra special days                                                                                                    | ▲       Clock Hill         ECO Scheduler         Special Days         →         Day 5:/         5                                      |
| Menu 11<br>H11 | Vacation planner<br>Select periods for which operation will be<br>in Eco mode                                                                                 | ▲       Clock       Hii       ▲         ECO       Scheduler       Holidays         ✓       V1:/ to//       ↓         ★       ●       ● |

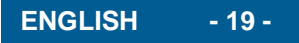

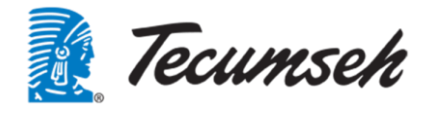

| Menu 12<br>H12 | Number of operating hours accumulated since commissioning | Clock HIZ<br>Counter Time fct.<br>Unit : 0H<br>Compressor : 0H<br>Pump : 0H<br>Fan1 : 0H<br>Fan2 : 0H                                                                                                    |
|----------------|-----------------------------------------------------------|----------------------------------------------------------------------------------------------------|
| Menu 13<br>H13 | Number of start-ups in the last 2 hours                   | ▲       Counter Nbr.Start 2H         ●       Unit:       0H         ●       Compressor:       0H         ●       0H       ↓         ●       0H       ↓         ●       0H       ↓         ●       0H       ↓         ●       0H       ↓         ●       0H       ↓ |
| Menu 14<br>H14 | Number of start-ups in the last 24 hours                  | ▲       Clock H14         Counter Nbr.Start 24H         Unit:       0         Compressor:       0         Pump:       0         Fan1:       0         Fan2:       0                                                                                                |
| Menu 15<br>H15 | Number of start-ups since commissioning                   | ▲       Counter. Nbr.Start Tot al         ▲       Unit:       4         ●       Compressor:       2         ●       Pump:       7         ►       Fan1:       6         Fan2:       Ø       ✓                                                                      |
| Menu 16<br>H16 | Option to reset the operating time to 0.                  | ▲     Clock     Hif       Counter Reset     fct.       Unit:     No       Compressor:     No       Pump:     No       Fan1:     No       Fan2:     No                                                                                                    |

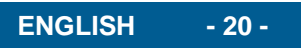

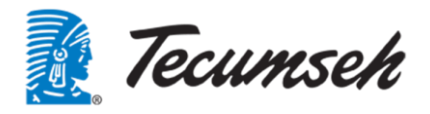

#### 3.10. Information menu

This menu provides information about the product, software version etc. Password needed to access this menu.

| Menu 1<br>I01 | General product information                                                                           | <ul> <li>▲</li> <li>▲</li> <li>Product : INFINEE-15<br/>Index : A.00<br/>Software: 2.00<br/>Edition : 17/12/2018</li> <li>◆</li> </ul>                                                                                                    |
|---------------|----------------------------------------------------------------------------------------------------|----------------------------------------------------------------------------------------------------|
| Menu 2<br>102 | PLC information                                                                                       | <ul> <li>▲</li> <li>▲</li> <li>■</li> <li>■</li></ul> |
| Menu 3<br>103 | Information about the PLC plug-in.                                                                    | ▲ Information 103<br>CPCOe<br>Code: P+E0000000000<br>SW Rel: 2.7<br>Fab: 14/12/2015<br>◆                                                                                                    |
| Menu 4<br>104 | Information about the versions of firmware for the compressor's and pump's variable-frequency drives. | <ul> <li>▲</li> <li>▲</li> <li>Firmware Version</li> <li>Compressor Inverter :<br/>V:02.07.00.00</li> <li>Pump Inverter :<br/>V:02.08.00.01</li> <li>◆</li> </ul>                                                                                                    |

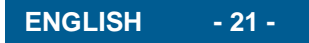

#### 3.11. Configurations menu

This menu allows the setting of operating parameters. Only accessible using the "Developer" password. These functions are described in the software specification document.

#### 3.12. Alarm menu:

An alarm is triggered by the PLC software.

The list of alarms, their triggering conditions and the unit's behaviour in the event of an alarm are shown in a table in Appendix.

#### 3.13. Indication of presence of a fault

An alarm is indicated:

By a visual alert, illumination of the flashing ight and an audible sound, which are all present as long as the alarm is present.

In case of an alarm, the alarm menu can be accessed to identify the current alarm by simply pressing

The following display appears and identifies the source of the alarm.

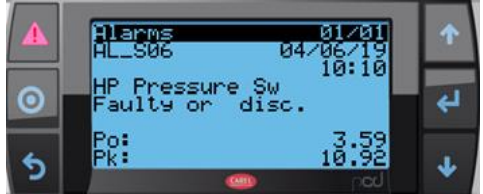

This display provides the following information:

- An alarm identification code
- The date and time the alarm appears
- A description of the alarm (on two lines)
- To facilitate the diagnosis, and depending on the type of alarm, additional information is stored in the memory. This information is displayed on the last two lines.

The red LED of the alarm button will be active if at least one alarm is present. This LED will flash when a new alarm is present. After you learn of the alarms, the red LED will be fixed. The buzzer will also activate when an alarm is activated. This can be stopped by pressing the alarm button.

An alarm is reset:

From the main screen, access the list of alarms present. A long press on this button will reset this alarm if the condition has disappeared.

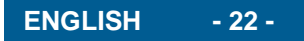

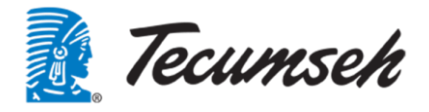

#### 3.14. Viewing old "history" alarms

A history of the last 64 events is managed using the list of active alarms. This history remains in the memory even in the event of a power failure. When the alarm has disappeared and has been acknowledged, it remains searchable simply by

when the alarm has disappeared and has been acknowledged, it remains searchable simply by

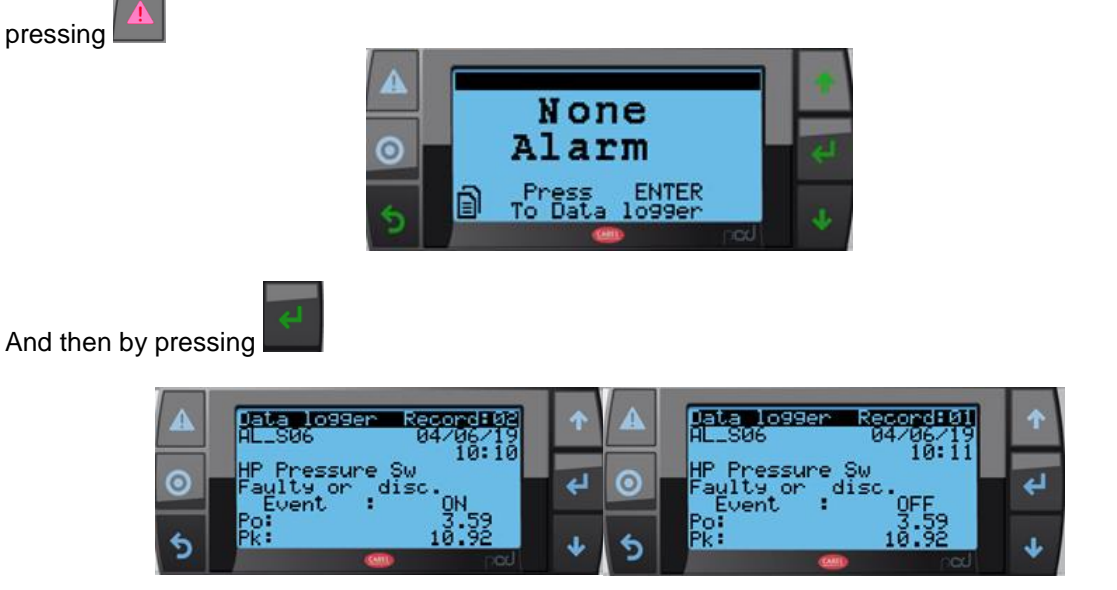

In this menu, the information is as follows:

- An alarm identification code
- The alarm registration number, which corresponds to the order of appearance of alarms if there are several. No. 01 is the most recent
- The date and time the alarm appears
- A description of the alarm (on two lines)
- A recording is made at the onset of the alarm; in this case, the event line displays "Activated"
- A recording is made when the alarm disappears; in this case, the event line displays "Deactivated"
- To facilitate the diagnosis, and depending on the type of alarm, additional information is stored in the memory. This information is displayed on the last two lines.

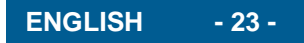

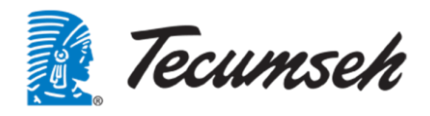

#### 3.15. Password menu

This menu allows User and Developer passwords to be changed

To be able to change the existing password, it is necessary to know the old password.

| Menu 1<br>Mdp00 | Request confirmation of password change.                                           | <ul> <li>A Password MdP00</li> <li>Chan9e password USER:</li> <li>N0</li> <li>◆</li> </ul>                       |
|-----------------|------------------------------------------------------------------------------------|----------------------------------------------------------------------------------------------------|
| Menu 2<br>Mdp02 | Enter the old USER password<br>Use the buttons 1, 1 and 1                          | Password   USER   PREVIOUS PASSWORD   00000   1                                                                  |
| Menu 3<br>Mdp03 | Enter the old User password<br>Use the buttons ,<br>Then confirm the new password. | ▲     Password     MdP03       USER     USER       NEW     PASSWORD       ●     0004       ♥       Valid:     NO |
| Menu 4<br>Mdp04 | The USER password was successfully changed                                         | ▲     Password     Mdp84     ▲       USER     USER     ▲       ●     Change OK     ↓                             |

The same menu is available to change the DEVELOPER password

A hidden menu allows the INSTALLER password to be reset to 0000. Access to this menu will be subject to certain conditions.

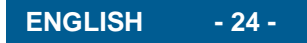

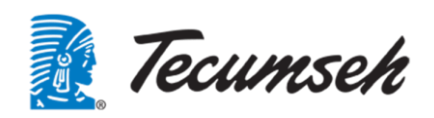

## 4. Start-up sequence

#### 4.1. Settings

Before starting the unit, set the following parameters:

- Enter the glycol level of the installation
- Set the temperature setpoint on the water return
- Adjust the temperature difference between the water return and the water outlet
- Enter the compressor start and stop thresholds around the setpoint value
- Enter the compressor operating frequencies
- Enter the desired output type for alarm return and compressor operation

It is advisable to change the USER password, by default the password = 0000

#### Fill in the settings table.

These parameters can be modified and are accessible in the Setpoints menu

| Designation                               | Default | Minimum | Maximum | User  |
|-------------------------------------------|---------|---------|---------|-------|
|                                           | value   | value   | value   | value |
| Percentage of glycol in the installation  | 33%     | 25%     | 50%     |       |
| Temperature setpoint on the water return  | 10.0°C  | -10.0°C | 25.0°C  |       |
| Temperature setpoint on the delta between | 5.0°C   | 0.0°C   | 20.0°C  |       |
| water return and water outlet             |         |         |         |       |
| Offset on compressor start-up setpoint    | 1.5°C   | 0.5°C   | 10.0°C  |       |
| Offset on setpoint at compressor stop     | 1.5°C   | 0.5°C   | 10.0°C  |       |
| Minimum compressor frequency              | 25 Hz   | 25 Hz   | 85 Hz   |       |
| Maximum compressor frequency              | 85 Hz   | 25 Hz   | 85 Hz   |       |
| Compressor frequency in ECO mode          | 50 Hz   | 25 Hz   | 85 Hz   |       |
| USER password                             | 0000    | 0000    | 9999    |       |

Enable unit start-up

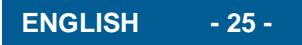

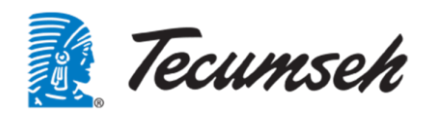

#### 4.2. Alarm display menus

#### 4.2.1. Fault present

Operation and reporting in case of detection of a fault or an alarm by the PLC software. An alarm is indicated:

By a visual alert, illumination of the flashing **light** and an audible sound, which are all active as long as the alarm is present.

In case of an alarm, the alarm menu can be accessed to identify the current alarm by simply pressing

The following display appears and identifies the source of the alarm.

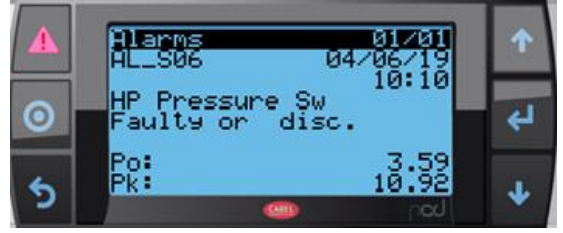

This display provides the following information:

- An alarm identification code
- The date and time the alarm appears
- A description of the alarm (on two lines)
- To facilitate the diagnosis, and depending on the type of alarm, additional information is stored in the memory. This information is displayed on the last two lines.

The red LED of the alarm button will be active if at least one alarm is present. This LED will flash when a new alarm is present. After you acknowledge the alarms, the red LED will be constant. The buzzer will also activate when an alarm is activated. This can be stopped by pressing the alarm button. (To be defined: on which alarm)

**Alarm**: From the main screen, you can access the list of alarms present. From an alarm screen, a long press on this button will reset this alarm if the condition has disappeared.

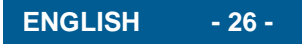

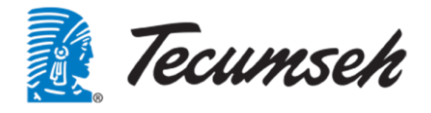

#### 4.2.2. History

A history of the last 64 events is managed using the list of active alarms. This history remains in the memory even in the event of a power failure. When the alarm has disappeared and has been acknowledged, it remains searchable simply by

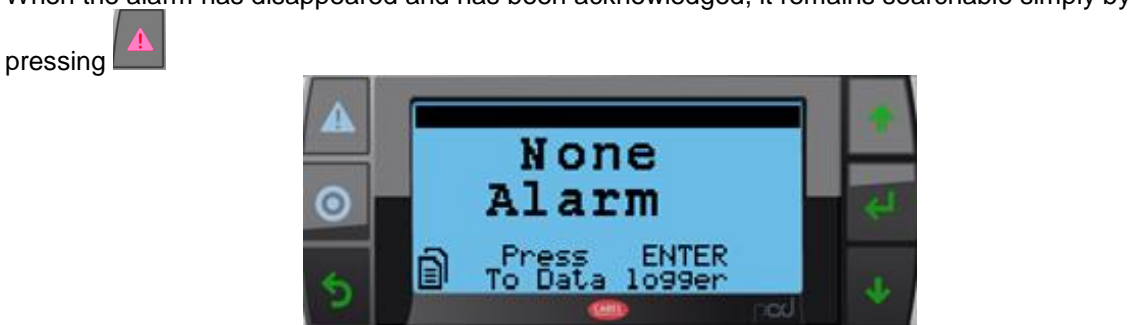

And then by pressing

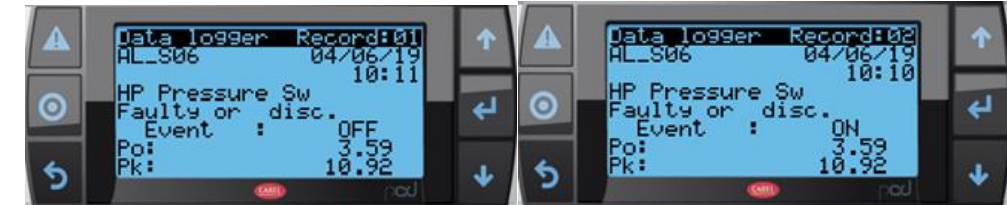

In this menu, the information is as follows:

- An alarm identification code
- The alarm registration number which corresponds to the order of appearance of alarms if there are several, with No. 01 being the most recent
- The date and time the alarm appears
- A description of the alarm (on two lines)
- A recording is made at the onset of the alarm; in this case, the event line displays "Activated"
- A recording is made when the alarm disappears; in this case, the event line displays "Deactivated"
- To facilitate the diagnosis, and depending on the type of alarm, additional information is stored in the memory. This information is displayed on the last two lines.

It will be possible via a protected menu to reset the list of events (e.g. after commissioning, maintenance etc.)

### 4.3. Principles of regulation

#### 4.3.1. Regulating the water loop

The water loop is regulated following two PID-type control loops:

1. The first regulating loop controls the water temperature.

Regulation is carried out on the water return temperature.

This control loop controls the compressor during start/stop and frequency variation.

The setpoint is editable on the user interface.

2. The second control loop controls the temperature difference between the water inlet and outlet.

This control loop controls the water circulation pump.

The delta T setpoint is editable on the user interface.

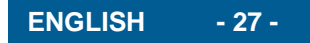

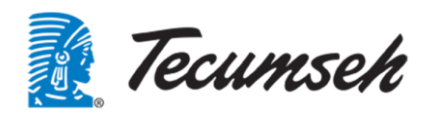

#### 4.3.2. High-pressure regulation:

Condensation pressure regulation is carried out through:

• Speed variation of the condenser fans:

Fan start-up is set by a threshold on the condensation pressure measurement, with the ventilation speed proportional to the condensation pressure measurement.

The condensation pressure control setpoint can be fixed or based on a floating HP principle.

- Speed variation of the compressor:
- A PID-type control loop controls the condensation pressure.

This control loop limits the speed of the compressor to avoid reaching the safeguards, in case of operation in extreme conditions, and in order to guarantee the operation of the installation.

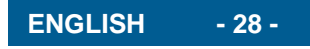

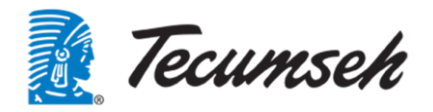

## 5. Appendix: Alarms list:

| Display SCREEN |                                                                    | Diagn                                                                                                    | ostic                                                                                                    | Behaviour in case of fault detection |                                   | ult detection      |
|----------------|--------------------------------------------------------------------|----------------------------------------------------------------------------------------------------|----------------------------------------------------------------------------------------------------|--------------------------------------|-----------------------------------|--------------------|
| Ref            | Text                                                               | Description                                                                                                    | Comments<br>degraded mode                                                                                 | Degraded<br>mode                     | Stop<br>of pump and<br>compressor | Compressor<br>stop |
| AL_RU1         | write                                                              | volatile memory                                                                                                    | Cold operation possible                                                                                   | no                                   | no                                | no                 |
| AL_R02         | Mem. write error                                                   | Error writing to non-volatile memory                                                                                                    | Cold operation possible                                                                                   | no                                   | no                                | no                 |
| AL_T01         | Temp sensor Water<br>inlet<br>U05 out of order or<br>disconnected  | Water inlet temperature<br>sensor defective or<br>disconnected                                                                                                    | No compressor stop<br>Pump override to nominal<br>frequency                                               | yes                                  | no                                | no                 |
| AL_T02         | Temp sensor Water<br>outlet<br>U06 out of order or<br>disconnected | Water outlet temperature<br>sensor defective or<br>disconnected                                                                                                    | Switch to stop mode<br>Antifreeze mode possible                                                           | yes                                  | yes                               | yes                |
| AL_T03         | External temp<br>sensor<br>U04 out of order or<br>disconnected     | External temperature<br>sensor defective or<br>disconnected                                                                                                    | No compressor stop<br>In stop mode switching to<br>frost-free mode with<br>pump running<br>continuously   | yes                                  | no                                | no                 |
| AL_T04         | Temp sensor<br>Suction<br>U01 out of order or<br>disconnected      | Suction temperature sensor<br>defective or disconnected                                                                                                    | Switch to stop mode<br>Antifreeze mode possible                                                           | no                                   | yes                               | yes                |
| AL_T05         | Temp sensor<br>discharge<br>U02 out of order or<br>disconnected    | Discharge temperature<br>sensor defective or<br>disconnected                                                                                                    | Limits compressor<br>operation to 50 Hz<br>No compressor stop                                             | yes                                  | No                                | no                 |
| AL_T06         | Evap output temp<br>sensor<br>U03 out of order or<br>disconnected  | Evaporator output<br>temperature sensor<br>defective or disconnected                                                                                                    | Limits compressor<br>operation to 50 Hz<br>No compressor stop                                             | yes                                  | no                                | no                 |
| AL_P05         | Ech output pres<br>sensor<br>ExtU8 out of order<br>or disconnected | Wrong measurement on<br>exchanger output pressure<br>sensor at refrigerant side<br>or LP pressure too high<br>>12.0 bar with compressor<br>running or LP pressure too<br>low <-1.0 bar | Switch to stop mode<br>Antifreeze mode possible                                                           | no                                   | yes                               | yes                |
| AL_P01         | Cond pressure<br>sensor<br>U08 out of order or<br>disconnected     | Condensation pressure<br>sensor broken or<br>disconnected                                                                                                    | Switch to stop mode<br>Antifreeze mode possible                                                           | no                                   | yes                               | yes                |
| AL_P02         | Evapo press<br>sensor<br>U07 out of order or<br>disconnected       | Evaporation pressure<br>sensor broken or<br>disconnected<br>or evap pressure > 12.0 bar<br>too high with compressor<br>running                                                         | Compressor stop<br>Antifreeze mode possible                                                               | no                                   | yes                               | yes                |
| AL_P03         | Water outlet pres<br>sensor<br>U10 out of order or<br>disconnected | Water outlet pressure<br>sensor defective or<br>disconnected                                                                                                    | Switch to stop mode<br>Antifreeze mode possible                                                           | no                                   | yes                               | yes                |
| AL_P04         | Water inlet pres<br>sensor<br>U09 out of order or<br>disconnected  | Water inlet pressure sensor<br>defective or disconnected                                                                                                    | No compressor stop<br>Limits pump operation to<br>40 Hz                                                   | yes                                  | no                                | no                 |
| AL_S01         | Kriwan protection                                                  | Kriwan protection motor<br>temperature                                                                                                    | Compressor stop<br>Limits compressor<br>frequency to 40 Hz for 4<br>minutes without<br>compressor cut-off | yes                                  | no                                | yes                |

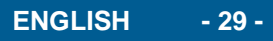

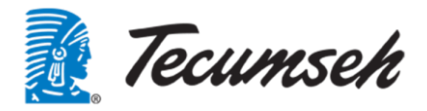

|        |                                                       |                                                                                                    |                                                                                                    |                  | Stop                   |                                 |
|--------|-------------------------------------------------------|----------------------------------------------------------------------------------------------------|----------------------------------------------------------------------------------------------------|------------------|------------------------|---------------------------------|
| Ref    | Text                                                  | Description                                                                                                    | Comments degraded mode                                                                                                    | Degraded<br>mode | of pump and compressor | Compressor<br>stop              |
| AL_S02 | LP pressure switch<br>out of order or<br>disconnected | LP switch out of order or<br>tripped<br>pressure switch open and<br>LP > LP_PreAlrm_Thrsh<br>(0.5 bar)<br>This is not a triggering of<br>LP due to an empty circuit      | Switch to stop mode<br>Antifreeze mode possible                                                                                                    | no               | yes                    | yes                             |
| AL_S03 | LP alarm<br>Software triggering                       | Software triggering of LP<br>threshold overshooting<br>LP < LP_Alrm_Thrsh (0.5<br>bar)                                                                                   | Compressor stop and<br>restart allowed on the first<br>2 threshold overshoots,<br>on third triggering, fault<br>indication and complete<br>compressor shutdown<br>Condenser fan override<br>at 100% for 3 hours   | yes              | no                     | yes and<br>automatic<br>restart |
| AL_S04 | Trig. LP pressure<br>switch<br>Low pressure           | Triggering of the LP switch<br>upon overshooting of<br>pressure threshold (normal<br>triggering of pressure<br>switch)                                                   | Switch to stop mode<br>Antifreeze mode possible                                                                                                    | no               | yes                    | yes                             |
| AL_S05 | LP default alarm<br>Pressure too low                  | LP fault alarm<br>LP switch closed and<br>LP < LP_Alrm_Thrsh (-0.5<br>bar)<br>Under pressure without<br>tripping pressure switch                                         | Switch to stop mode<br>Antifreeze mode possible                                                                                                    | no               | yes                    | yes                             |
| AL_S06 | HP pressure switch<br>out of order or<br>disconnected | HP pressure switch out of<br>order or disconnected<br>Open HP switch and<br>HP < HP_PreAlrm_Thrsh<br>(21.0 bar)<br>This is not a triggering of<br>HP due to overpressure | Switch to stop mode<br>Antifreeze mode possible                                                                                                    | no               | yes                    | yes                             |
| AL_S07 | HP alarm<br>Software triggering                       | Software triggering of HP<br>threshold overshoot<br>HP > HP_Alrm_Thrsh (21.6<br>bar)                                                                                     | Compressor stop and<br>restart allowed on the first<br>2 threshold overshoots,<br>on third triggering, fault<br>indication and complete<br>compressor shutdown<br>Condenser fan presetting<br>at 100% for 3 hours | yes              | no                     | yes and<br>automatic<br>restart |
| AL_S08 | Trig. HP switch<br>High pressure                      | Triggering of the HP switch<br>upon overshooting of<br>pressure threshold (normal<br>triggering of the pressure<br>switch)                                               | Compressor stop<br>Limits compressor<br>frequency to 40 Hz for 3<br>hours                                                                                                    | yes              | no                     | no                              |
| AL_S09 | HP fault alarm<br>Pressure too high                   | HP fault alarm<br>HP switch closed and<br>HP > HP_Alrm_Thrsh (22.6<br>bar)<br>Overpressure without<br>tripping pressure switch                                           | Switch to stop mode<br>Antifreeze mode possible                                                                                                    | no               | yes                    | yes                             |
| AL_V01 | General alarm<br>Start-up<br>compressor               | General alarm compressor<br>start-up fault<br>PK – Po < 3 bar<br>and compressor running                                                                                  | Switch to stop mode<br>Antifreeze mode possible                                                                                                    | no               | yes                    | yes                             |

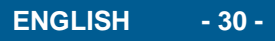

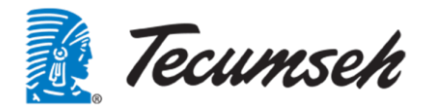

|        |                                                     |                                                                                                    |                                                                                                    |                  | Stop                   |                    |
|--------|-----------------------------------------------------|----------------------------------------------------------------------------------------------------|----------------------------------------------------------------------------------------------------|------------------|------------------------|--------------------|
| Ref    | Text                                                | Description                                                                                                    | Comments degraded mode                                                                                                    | Degraded<br>mode | of pump and compressor | Compressor<br>stop |
| AL_V02 | Fault in variable-<br>frequency drive<br>compressor | Compressor's variable-<br>frequency drive fault alarm<br>Compressor stationary and<br>current consumed > 1 A                                                                                                    | Complete shutdown                                                                                                    | no               | yes                    | yes                |
| AL_V04 | Detect. coolant leak                                | Coolant leak detection                                                                                                    | Switch to stop mode<br>Antifreeze mode possible                                                                                                    | no               | yes                    | yes                |
| AL_V07 | High discharge<br>temp.                             | High discharge<br>temperature alarm<br>Discharge T°C ><br>"Thrsh_High_Tref" (120°C)                                                                                                    | No compressor stop<br>Valve override 100%<br>Compressor limit to 60<br>Hz                                                                                      | yes              | yes                    | yes                |
| AL_V08 | Repeated HP<br>offloading<br>3 software trigger.    | Repeat HP offloading<br>Counting of the 3 faults<br>"AL_PHP_Soft.Trigger"                                                                                                    | Compressor stop<br>Limits compressor<br>frequency to 40 Hz for 4<br>hours<br>Forces ventilation<br>frequency to 100% for 4<br>hours                            | yes              | yes                    | yes                |
| AL_V09 | Water pump fault                                    | Water pump fault<br>Delta P calculated <<br>Thrsh_DeltaP_AI_pump<br>(0.5 bar)<br>and no comm pump error                                                                                                    | Complete shutdown                                                                                                    | no               | yes                    | yes                |
| AL_V10 | Fault water flow<br>too low                         | No delta between the input<br>pressure of the unit and the<br>inlet pressure of the pump<br>no water flow<br>DeltaP < 0.5 bar                                                                                                    | Complete shutdown                                                                                                    | no               | yes                    | yes                |
| AL_V11 | Water loop fault<br>Water leak                      | Check for pressure drop on<br>water inlet or outlet ><br>Thrsh_decr_P (5.0 bar)                                                                                                    | Complete shutdown                                                                                                    | no               | yes                    | yes                |
| AL_V12 | Water loop fault<br>Pressure < cons<br>min          | Water control loop fault<br>water flow<br>Pressure at unit input or<br>pressure at pump inlet <<br>0.5 bar                                                                                                    | Complete shutdown                                                                                                    | no               | yes                    | yes                |
| AL_V13 | Inversion of<br>sensors<br>Water I/O<br>temperature | T °C sensors inverted<br>water inlet and outlet<br>W_OutTemp – W_InTemp<br>> 1.0°C with compressor<br>running                                                                                                    | Switch to stop mode<br>Antifreeze mode possible                                                                                                    | no               | no                     | yes                |
| AL_V14 | Water loop fault<br>Pressure > cons<br>max          | Water control loop fault<br>water pump overload<br>Pressure at unit outlet or<br>pressure at unit inlet or<br>pressure at pump inlet > 10<br>bar                                                                                                  | Complete shutdown                                                                                                    | no               | yes                    | yes                |
| AL_V15 | Antifreeze fault                                    | Antifreeze fault<br>Pump offline and antifreeze<br>mode activated                                                                                                    | Already an alarm in an<br>offline pump case                                                                                                    | no               | yes                    | yes                |
| AL_16  | Fault com. pump                                     | Modbus communication<br>error with the pump's<br>variable-frequency drive                                                                                                    | Complete shutdown                                                                                                    | no               | yes                    | yes                |
| AI_18  | Evap. temp. too low                                 | Temperature too low at<br>evaporator output<br>Temperature calculated<br>according to pressure and<br>type of fluid<br>"T_Sat_Out_exchange" <<br>"Low_Thrsh_T_Sat_Out_E<br>xchange" (between -10°C<br>and -35°C depending on<br>the glycol level) | Switch to stop mode<br>Antifreeze mode possible<br>Restarting after the first<br>two triggers<br>at the third trigger, need<br>an acknowledgment to<br>restart | no               | no                     | yes                |

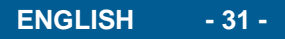

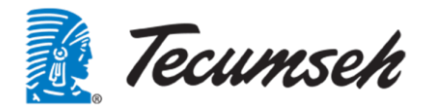

| Ref           | Text                                                           | Description                                                                 | Comments degraded mode | Degraded<br>mode | Stop<br>of pump and<br>compressor | Compressor<br>stop |
|---------------|----------------------------------------------------------------|-----------------------------------------------------------------------------|------------------------|------------------|-----------------------------------|--------------------|
| AL_20         | Maintenance<br>compressor                                      | Alarm for compressor<br>maintenance default at<br>90,000 hours of operation | no action              | no               | no                                | no                 |
| AL_22         | Maintenance<br>pump                                            | Alarm for maintenance<br>default pump at 90,000<br>hours of operation       | no action              | no               | no                                | no                 |
| AL_29         | Fault com. CpCOe                                               | Communication alarm with CpCOe1                                             | Complete shutdown      | no               | yes                               | yes                |
| AL_30         | CpCOe config.<br>error                                         | Improper configuration of<br>CpCOe1                                         | No action              | no               | no                                | no                 |
| AL_V06        | Low overheating                                                | Low overheating                                                             | no action              | no               | no                                | no                 |
| AL_V16        | Alarm LOP EVD1                                                 | Automatic generated by alarm editor                                         | no action              | no               | no                                | no                 |
| AL_V17        | EVD1 MOP alarm                                                 | Automatic generated by<br>alarm editor                                      | no action              | no               | no                                | no                 |
| AL_V18        | Hte temp.<br>condensation                                      | Automatic generated by<br>alarm editor                                      | no action              | no               | no                                | no                 |
| AL_V03        | Low suction temp.                                              | Low suction temperature                                                     | no action              | no               | no                                | no                 |
| AL_V19        | EEV motor error                                                | Automatic generated by alarm editor                                         | no action              | no               | no                                | no                 |
| AL_V20        | Auto-tunning<br>impossible                                     | Automatic generated by alarm editor                                         | no action              | no               | no                                | no                 |
| AL_V21        | EXV closure urgent                                             | Automatic generated by<br>alarm editor                                      | no action              | no               | no                                | no                 |
| AL_V22        | EXV DeltaT alarm                                               | Delta temperature (EVD 1)                                                   | no action              | no               | no                                | no                 |
| AL_V23        | EXV DeltaP alarm                                               | Delta pressure (EVD 1)                                                      | no action              | no               | no                                | no                 |
| AL_V24        | EXV config.<br>err.EXV                                         | Automatic generated by alarm editor                                         | no action              | no               | no                                | no                 |
| AL_V25        | Manual pos. config.<br>error POS. manual                       | Automatic generated by alarm editor                                         | no action              | no               | no                                | no                 |
| AL_V26        | EXV number<br>config. error                                    | Automatic generated by alarm editor                                         | no action              | no               | no                                | no                 |
| AL_28         | Fault com.<br>compressor                                       | Compressor comm fault<br>alarm                                              | Complete shutdown      | no               | yes                               | yes                |
| AL_ABB1       | ABB comp. var. sp.<br>drive alarm<br>CF visualization<br>V18   | Alarm connected to ABB<br>compressor's variable-<br>frequency drive         | Compressor stop        | no               | no                                | 0                  |
| AL_ABB2       | ABB comp. var. sp.<br>drive warning<br>CF visualization<br>V18 | Warning related to ABB<br>compressor's variable-<br>frequency drive         | no action              | no               | no                                | no                 |
| AL_ABB3       | ABB pump var. sp.<br>drive alarm<br>Cf. visualization<br>V19   | Alarm related to the ABB<br>pump's variable-frequency<br>drive              | Complete shutdown      | no               | yes                               | yes                |
| AL_ABB4       | Warn. ABB pump<br>var. sp. drive<br>Cf. visualization<br>V19   | Warning related to ABB<br>pump's variable-frequency<br>drive                | no action              | no               | no                                | no                 |
| AL_VAR_<br>01 | Var. sp. drive<br>firmware, pump<br>Cf. menu I04               | Bad firmware version in the<br>compressor's variable-<br>frequency drive    | Unit stop              | no               | yes                               | yes                |
| AL_VAR_<br>02 | Var. sp. drive<br>firmware, comp.<br>Cf. menu 104              | Bad firmware version in the<br>pump's variable-frequency<br>drive           | Unit stop              | no               | yes                               | yes                |

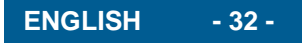

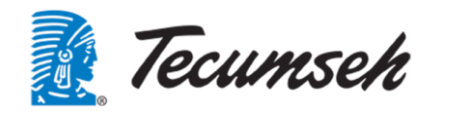

## Table des matières

| 1. | Mise  | e en garde                                         | 34 - |
|----|-------|----------------------------------------------------|------|
| 2. | Prés  | sentation de l'équipement                          | 35 - |
|    | 2.1.  | Présentation de l'automate                         | 35 - |
|    | 2.2.  | Présentation des entrées / sorties de l'automate   | 36 - |
|    | 2.3.  | Présentation des variateurs                        | 38 - |
|    | 2.4.  | Communication                                      | 39 - |
| 3. | Mise  | e en service - Paramétrage                         | 40 - |
|    | 3.1.  | Interface utilisateur                              | 40 - |
|    | 3.2.  | Arborescence des menus                             | 41 - |
|    | 3.3.  | Présentation de l'écran d'acceuil                  | 41 - |
|    | 3.4.  | Présentation Menu Principal                        | 42 - |
|    | 3.5.  | Accès aux sous menus                               | 43 - |
|    | 3.6.  | Menu On_Off                                        | 44 - |
|    | 3.7.  | Menu Consignes                                     | 45 - |
|    | 3.8.  | Menu Visualisation                                 | 46 - |
|    | 3.9.  | Menu Clock                                         | 49 - |
|    | 3.10. | Menu Information                                   | 51 - |
|    | 3.11. | Menu Configurations                                | 52 - |
|    | 3.12. | Menu d'alarmes :                                   | 52 - |
|    | 3.13. | Signalement d'un défaut présent                    | 52 - |
|    | 3.14. | Visualisation des anciennes alarmes « Historique » | 53 - |
|    | 3.15. | Menu Password                                      | 54 - |
| 4. | Séq   | uence de démarrage                                 | 55 - |
|    | 4.1.  | Paramétrage                                        | 55 - |
|    | 4.2.  | Menus d'affichage des alarmes                      | 56 - |
|    | 4.2.1 | 1. Défaut Présent                                  | 56 - |
|    | 4.2.2 | 2. Historique                                      | 57 - |
|    | 4.3.  | Principes de régulation                            | 57 - |
|    | 4.3.1 | 1. Régulation de la boucle d'eau                   | 57 - |
|    | 4.3.2 | 2. Régulation haute pression :                     | 58 - |
| 5. | Ann   | exe : Liste des alarmes :                          | 59 - |

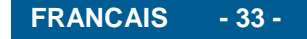

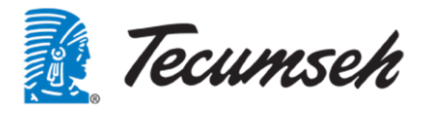

## Mise en garde

Il est nécessaire de comprendre et d'appliquer les instructions contenues dans ce document avant de commencer son installation.

Pour toute information relative à la livraison des groupes se référer aux "conditions générales de vente".

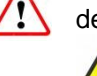

d'eau.

notées sur leurs emballages ainsi que les informations indiquées dans cette notice

L'installation de ce groupe et du matériel s'y rapportant doit être effectuée par

Les groupes doivent être transportés et manutentionnés en respectant les indications

un personnel qualifié.

Respecter les normes en vigueur dans le pays où le groupe est installé et les règles de l'art pour les connections frigorifiques et électriques.

La responsabilité de TECUMSEH EUROPE S.A. ne pourra être retenue si le montage et la maintenance ne sont pas conformes aux indications fournies dans cette notice. Par conséquence les intervenants doivent appliquer les instructions contenues dans ce document et les caractéristiques techniques spécifiques propres au site d'installation.

Veuillez respecter les plages d'utilisation et de fonctionnement définies par TECUMSEH EUROPE SA.

Il est absolument interdit de faire fonctionner ce produit en dehors des plages de fonctionnement prévu.

Il est absolument interdit de monter sur le produit ou sur les tuyauteries d'entré et de sortie

Il est absolument interdit mettre en route le Chiller sans avoir monté correctement toutes les protections.

Ne pas installer le produit dans une ambiance corrosive ou explosive

Ne pas intervenir sans avoir mis hors tension le produit.

Ne pas débrancher les organes de sécurité.

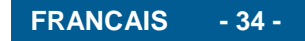

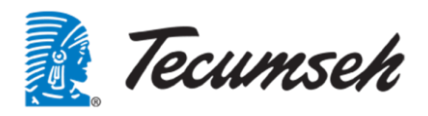

## 2. Présentation de l'équipement

Le système de régulation est assuré par :

- Un automate programmable et un module d'entrées sorties déportées.
- Un afficheur déporté, raccordé à l'automate programmable, pour les réglages, visualiser le fonctionnement et démarrer le groupe.
- Un variateur de vitesse pour le pilotage du compresseur.
- Un variateur de vitesse pour le pilotage de la pompe.
- L'ensemble des composants électriques est regroupé dans un coffret électrique étanche placé sur une face du groupe.

Ci-dessous une présentation des principaux composants du coffret électrique.

#### 2.1. Présentation de l'automate

L'automatisme est réalisé par un automate C.pCO mini CAREL et une extension réalisée par un module C.pCOe CAREL.

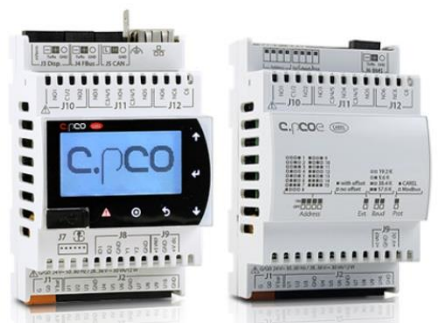

L'automate présente les caractéristiques suivantes :

- Alimentation : 24 Vdc
- 10 entrées/sorties universelles, configurables en entrées logiques, en entrées analogiques, en sortie logiques ou en sorties analogiques
- 6 sorties logiques à relais
- Fieldbus/port BMS intégrés
- Port Ethernet intégré
- Driver de pilotage du détendeur électronique EXV unipolaire intégré
- Un Host pour port microUSB et support
- Port CANOpen pour extension E/S
- Un afficheur local avec 6 touches
- Un port de communication vers un afficheur déporté de type PGD

Le module d'extension C.pCOe présente les caractéristiques suivantes :

- Alimentation : 24 Vdc
- 10 entrées/sorties universelles, configurables en entrées logiques, en entrées analogiques, en sortie logiques ou en sorties analogiques
- 6 sorties logiques à relais
- 1 port RS485, utilisé pour la communication vers l'automate principal

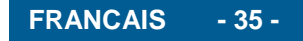

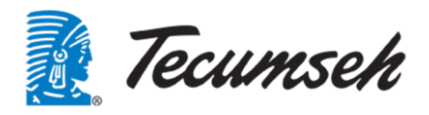

#### 2.2. Présentation des entrées / sorties de l'automate

Entrées / sorties de l'automate principal : C.pCO mini HighEnd

| Entrées universelles |                                                       |        |  |
|----------------------|-------------------------------------------------------|--------|--|
| Channel              | Description                                           | Туре   |  |
| U1                   | Sonde Température aspiration                          | NTC    |  |
| U2                   | Sonde Température refoulement                         | NTC    |  |
| U3                   | Sonde température sortie évaporateur coté réfrigérant | NTC    |  |
| U4                   | Sonde Température extérieure                          | NTC    |  |
| U5                   | Sonde Température entrée d'eau                        | NTC    |  |
| U6                   | Sonde Température sortie d'eau                        | NTC    |  |
| U7                   | Pression d'évaporation                                | 4-20mA |  |
| U8                   | Pression de condensation                              | 4-20mA |  |
| U9                   | Pression d'eau en entrée de pompe                     | 4-20mA |  |
| U10                  | Pression d'eau en sortie de pompe                     | 4-20mA |  |

| Entrées digitales |                                       |      |        |        |  |
|-------------------|---------------------------------------|------|--------|--------|--|
| Channel           | Description                           | Туре | Etat 0 | Etat 1 |  |
| ID1               | Marche arrêt à distance               | DI   | Arrêt  | Marche |  |
| ID2               | Demande de fonctionnement en mode ECO | DI   | Normal | Eco    |  |

| Sortie digitales (Relais) |                                      |      |          |        |  |
|---------------------------|--------------------------------------|------|----------|--------|--|
| Channel                   | Description                          | Туре | Etat 0   | Etat 1 |  |
| NO1                       | Réchauffeur Huile carter             | DO   | Arrêt    | Marche |  |
| NO2                       | Commande boucle de sécurité automate | DO   | Sécurité | OK     |  |
| NO3                       | Sortie Electrovanne By-pass          | DO   | Ouverte  | Fermée |  |
| NO4                       | Renvoie défaut vers le client        | DO   | OK       | Défaut |  |
| NO5                       | Libre                                | DO   | /        | /      |  |
| NO6                       | Renvoie d'alarme vers le client      | DO   | OK       | Défaut |  |

| Sorties analogiques |                                     |       |                                       |  |  |
|---------------------|-------------------------------------|-------|---------------------------------------|--|--|
| Channel             | Description                         | Туре  | Variation                             |  |  |
| Y1                  | Vitesses ventilateur condenseur N°1 | 0/10V | 3V → Vitesse min<br>10V → vitesse max |  |  |
| Y2                  | Vitesses ventilateur condenseur N°2 | 0/10V | 3V → Vitesse min<br>10V → vitesse max |  |  |

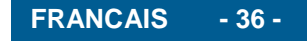

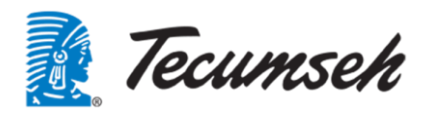

| Interfaces de communications |                                                                                          |                  |  |  |
|------------------------------|------------------------------------------------------------------------------------------|------------------|--|--|
| Channel                      | Description                                                                              | Туре             |  |  |
| DISPLAY                      | Vers afficheur PGD déporté                                                               | Modbus sur RS485 |  |  |
| ETH                          | Dialogue vers superviseur ou modem pour prise en main à distance du serveur Web embarqué | Modbus Sur IP    |  |  |
| FB1                          | Dialogue Modbus pour pilotage compresseur, pompe et carte E/S extension                  | Modbus sur RS485 |  |  |
| EXV                          | Détente électronique                                                                     | EXV Unipolaire   |  |  |

#### Entrées / sorties du module déporté : C.pCOe

| Entrées universelles |                              |         |                             |        |  |  |
|----------------------|------------------------------|---------|-----------------------------|--------|--|--|
| Channel              | Description                  | Туре    | Etat 0                      | Etat 1 |  |  |
| U1                   | Pressostat BP                | DI (NO) | Défaut                      | OK     |  |  |
| U2                   | Pressostat HP                | DI (NO) | Défaut                      | OK     |  |  |
| B3                   | IT69                         | DI (NO) | Défaut                      | OK     |  |  |
| B4                   | Libre                        |         |                             |        |  |  |
| B5                   | Libre                        |         |                             |        |  |  |
| B6                   | Libre                        |         |                             |        |  |  |
| B7                   | Libre                        |         |                             |        |  |  |
|                      | Capteur de pression sortie   |         | $4mA \rightarrow -1,0$ bars |        |  |  |
| B8                   | évaporateur coté réfrigérant | 4-20mA  | 20mA $\rightarrow$ 12 bars  |        |  |  |
|                      |                              |         | 4mA → -0,5 bar              | S      |  |  |
| B9                   | Pression d'eau entrée groupe | 4-20mA  | $20mA \rightarrow 10 bars$  |        |  |  |
| B10                  | Libre                        |         |                             |        |  |  |

| Sorties digitales (Relais) |                                   |      |        |        |  |
|----------------------------|-----------------------------------|------|--------|--------|--|
| Channel                    | Description                       | Туре | Etat 0 | Etat 1 |  |
| NO1                        | Libre                             |      |        |        |  |
| NO2                        | Libre                             |      |        |        |  |
| NO3                        | Libre                             |      |        |        |  |
| NO4                        | Libre                             |      |        |        |  |
| NO5                        | Libre                             |      |        |        |  |
| NO6                        | Signalement compresseur en marche | DO   | Arrêt  | Marche |  |

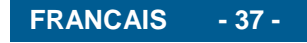

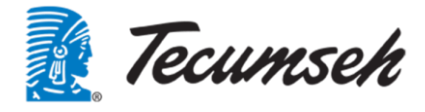

#### 2.3. Présentation des variateurs

Les variateurs utilisés pour le pilotage du compresseur et de la pompe sont de marque ABB. Variateur pour le compresseur : ACS580

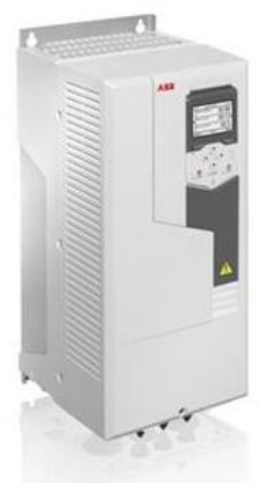

Variateur pour la pompe : ACS380

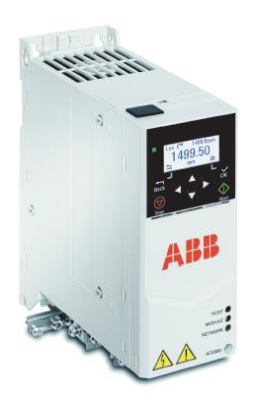

Ces deux variateurs sont des produits fabriqués par ABB, mais ils sont configurés pour répondre aux besoins spécifiques du groupe.

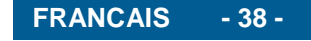

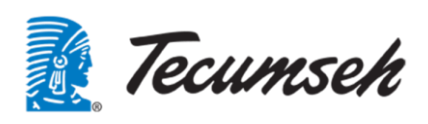

#### 2.4. Communication

L'automate Carel possède deux canaux de communication :

• Un réseau modbus RS485, interne au groupe

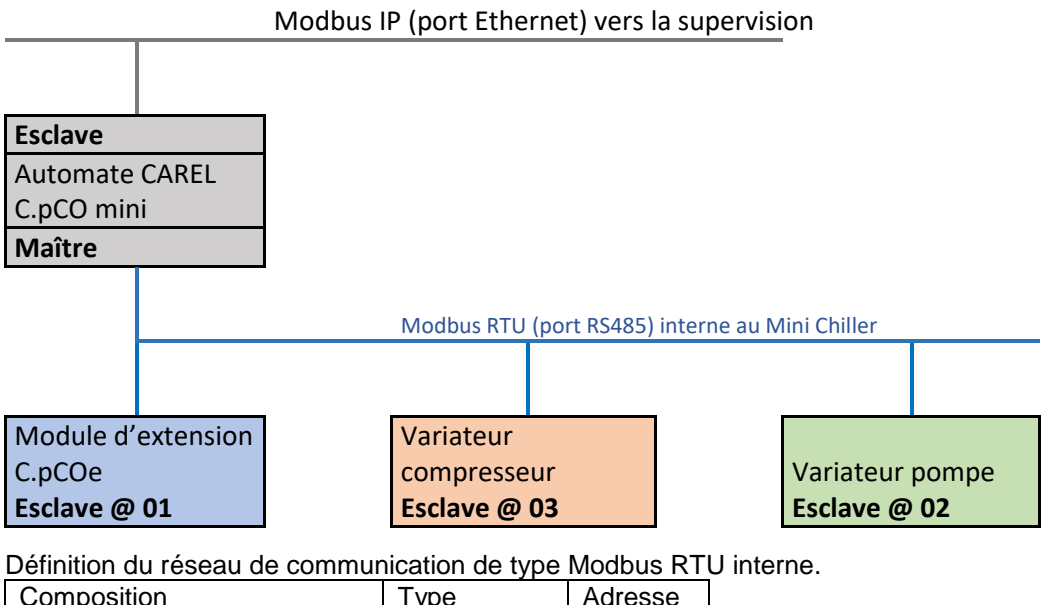

| Composition               | Туре    | Adresse |
|---------------------------|---------|---------|
| Automate CAREL CPO mini   | Maître  | 00      |
| Module d'extension C.pCOe | Esclave | 01      |
| Variateur pompe           | Esclave | 02      |
| Variateur compresseur     | Esclave | 03      |

| Vitesse de communication | 38.4 Kbps |
|--------------------------|-----------|
| Bits de données          | 8         |
| Bit de start             | None      |
| Bit de stop              | 2         |

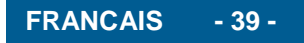

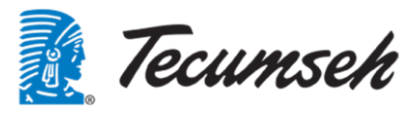

### 3. Mise en service - Paramétrage

Lors de la mise en service, un certain nombre de paramètres doivent être renseignés pour permettre au groupe de répondre aux besoins de l'installation.

L'ensemble des réglages est accessible sur l'interface homme/machine présente sur la paroi du groupe.

#### 3.1. Interface utilisateur

Suivant la configuration, l'automate possède ou non un afficheur local.

De série sur le Chiller, un afficheur déporté, placé en externe au-dessus de la section électrique, permet l'accès à tous les paramètres.

Cet afficheur présente un fonctionnement identique à l'afficheur local : Affichage semi-graphique, monochrome type pGD1 (8 lignes, 22 colonnes).

Cet afficheur possède 6 touches.

Les touches peuvent s'allumer et servir de voyant.

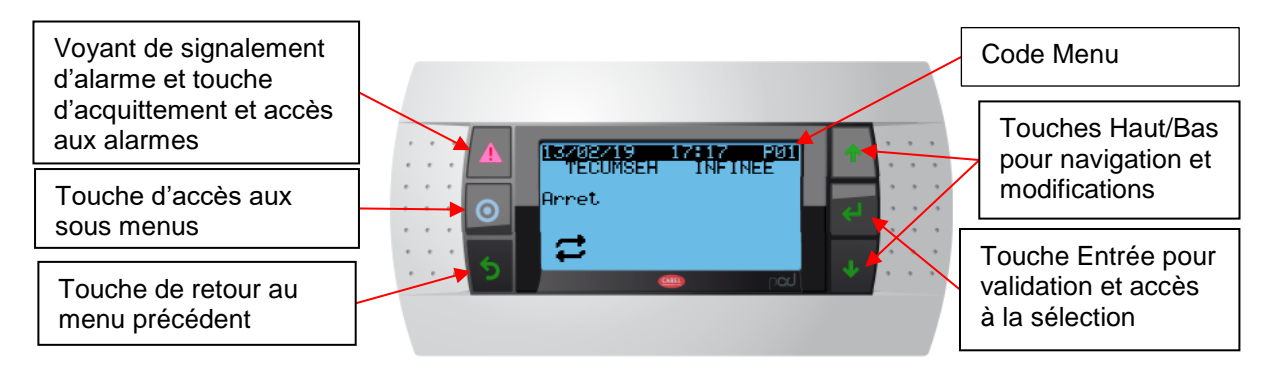

Les **touches de navigation** sont utilisées pour naviguer dans une page, si plusieurs paramètres sont accessibles dans cette page, ou pour naviguer vers d'autres pages.

Lorsqu'un paramètre est modifiable, ces touches permettent le changement de valeur.

La touche Entrée valide une nouvelle valeur de paramètre.

L'écran est rétro-éclairé pour faciliter la visibilité.

Le rétro-éclairage s'éteint au bout de 3 minutes sans action sur les touches.

Ecran d'invitation, affiché uniquement pendant la phase d'initialisation de l'automate :

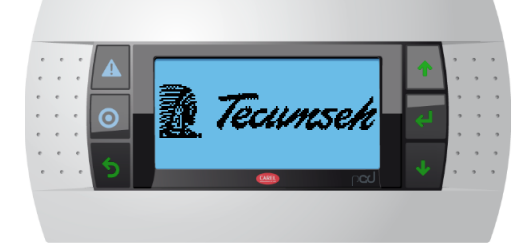

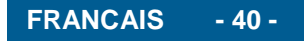

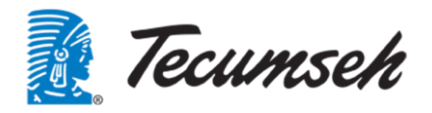

#### 3.2. Arborescence des menus

Pour faciliter les accès, les menus sont répartis avec 3 niveaux maximum. Les menus les plus utilisés sont placés en premier.

| Menu Niveau 0  | Menu<br>Niveau 1 | Menu<br>Niveau 2  | Menu<br>Niveau 3 | Type d'accès     | Code<br>menu |
|----------------|------------------|-------------------|------------------|------------------|--------------|
| Menu principal |                  |                   |                  | Direct           | Р            |
| ▶              | On / OFF         |                   |                  | Mdp utilisateur  | М            |
| │              | Consignes        |                   |                  | Mdp utilisateur  | Со           |
| │              | Visualisation    |                   |                  | Direct           | v            |
| │              | Clock            |                   |                  | Mdp utilisateur  | Н            |
| │              | Informations     |                   |                  | Direct           | -            |
| │              | Configurations   |                   |                  |                  |              |
|                |                  | Entrées / sorties |                  | Mdp constructeur | Са           |
|                | →                | Régulation        |                  | Mdp constructeur | Cb           |
|                |                  | EVD               |                  |                  |              |
|                |                  |                   | Configuration    | Mdp constructeur | Сса          |
|                |                  |                   | Régulation       | Mdp constructeur | Ccb          |
|                |                  | │ └──▶            | Custom           | Mdp constructeur | /            |
| │              | Test             |                   |                  | Mdp constructeur | Т            |
|                | Password         |                   |                  | Direct           | Mdp          |

Après 30 secondes d'inactivité sur l'IHM, l'affichage revient automatiquement à l'écran d'accueil. Chaque écran possède un code unique, ce code est composé du « Code Menu » suivi d'un nombre chronologique.

Pour la gestion des alarmes, voir le chapitre : 3.12

#### 3.3. Présentation de l'écran d'acceuil

Menu affiché après la phase d'initialisation. Ce menu permet l'accès aux autres menus

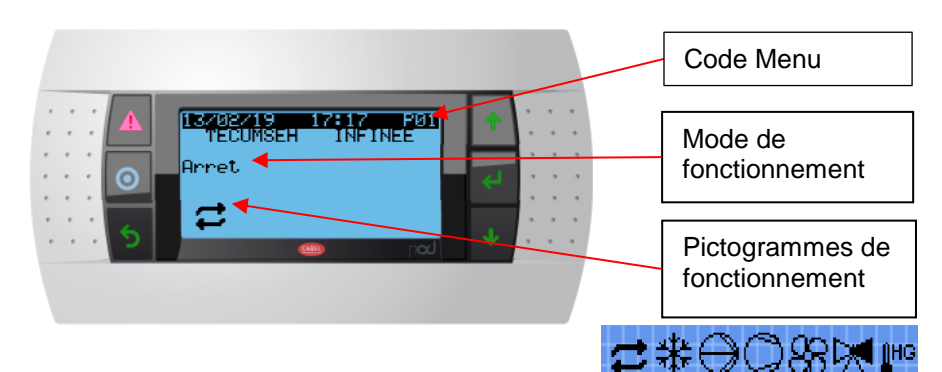

| Liste      | de pictogrammes visibles sur menu principal           | tt           | Demande de fonctionnement de la<br>boucle d'eau |
|------------|-------------------------------------------------------|--------------|-------------------------------------------------|
| 耕          | Demande de fonctionnement du groupe                   | $\mathbb{O}$ | Etat de fonctionnement de la pompe à            |
| $\bigcirc$ | Etat de fonctionnement du compresseur                 |              | Etat de fonctionnement de la vanne<br>ByPass    |
| 88         | Etat de fonctionnement des ventilateurs<br>condenseur | <b>∬</b> HG  | Fonctionnement en mode hors gel                 |

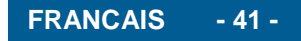

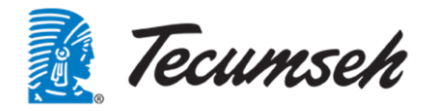

#### 3.4. Présentation Menu Principal

A partir de l'écran d'accueil, certaines fonctions de visualisations sont accessibles par actions sur les touches a et •

| Menu 1<br>P01 | Menu général<br>Affichage du mode de fonctionnement<br>en cours et des éléments actifs                                                                                                    | ▲       17.09.718       15:06       PØ1       ◆         ●       Hode regulation       <          ●       ●       ●       ●          ●       ●       ●       ●          ●       ●       ●       ●          ●       ●       ●       ●       ●         ●       ●       ●       ●       ●         ●       ●       ●       ●       ●         ●       ●       ●       ●       ●                                                                                                    |
|---------------|----------------------------------------------------------------------------------------------------|----------------------------------------------------------------------------------------------------|
| Menu 2<br>P02 | Visualisation de la consigne, de la<br>température d'eau et écart de<br>température entre l'entrée et la sortie<br>d'eau.<br>Visualisation de l'état de fonctionnement<br>du compresseur et de la pompe. | ▲       PRINCIPAL       PG8         Consigne       : -3.0 °C         T°C Retour       : 4.1 °C         Freq Comp       : 50.0 °C         Cons Delta       : 5.0 °C         Delta T°C       : 4.5 °C         Freq Pompe       : 40.0 Hz         S                                                                                                    |
| Menu 3<br>P03 | Visualisation du fonctionnement du compresseur.                                                                                                    | <ul> <li>▲ PRINCIPAL POS<br/>COMPRESSEUR: Off<br/>Dde Frequence: 0.0Hz<br/>Freq Actuelle: 0.0Hz<br/>Vitesse: 0 RPM</li> <li>▲ Mot de cmd: 1150</li> <li>▲ Col</li> </ul>                                                                                                    |
| Menu 4<br>P04 | Visualisation du fonctionnement de la pompe.                                                                                                    | A<br>POMPE:<br>Dde Frequence: 40.0Hz<br>Freq Actuelle: 40.0Hz<br>Vitesse: 2384 RPM<br>Mot de cmd: 1151<br>Mot de cmd: 1151                                                                                                    |
| Menu 5<br>P05 | Disponibilité du compresseur<br>(Temporisations).<br>Etat de fonctionnement de la résistance<br>carter.                                                                                                  | A       PRINCIPAL P05         Temps Avant Cp dispo       200 Sec         Z00 Sec       Z00 Min         Etat Rcarter: Arret       4         S       @ Min         Etat Rcarter: Arret       4                                                                                                    |
| Menu 6<br>P06 | Temps de fonctionnement.<br>Affichage des temps de fonctionnement,<br>ces temps sont remis à 0 dès que<br>l'élément s'arrête.                                                                            | Image: Constraint of the state of the state of the st |
| Menu 7<br>P0  | Menu de sélection de la langue<br>d'affichage.<br>La langue par défaut est le français.                                                                                                    | A     PRINCIPAL     PG7     1       O     LANGUE:     Francais     2       Valider:     Non     2       5     CO     V                                                                                                    |

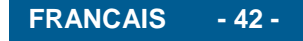

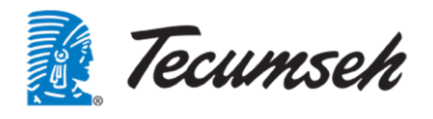

#### 3.5. Accès aux sous menus

Certaines fonctions sont accessibles par des sous menus : Accès à la liste des sous menus par la touche

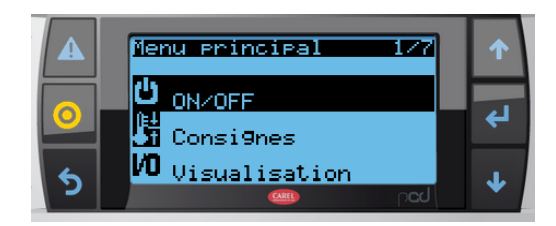

Liste des sous menus accessibles :

**Ů**‡on∠off

Démarrage et arrêt du groupe

E. Consignes

Réglages des consignes et certains paramètres de fonctionnement Accessible par le mot de passe « Utilisateur »

**/O** Visualisation

Affichage des mesures utiles au fonctionnement du groupe

O Clock

Réglage de la date et heure ; réglage du calendrier ; consultation des temps de marche

? Informations

Informations sur le produit, version du logiciel, etc.

ୟି Configuration 👘

Réglages des paramètres de fonctionnement.

Accessible par le mot de passe « Constructeur » uniquement.

🖞 Test

Accès aux tests et forçage sur le groupe.

Accessible par le mot de passe « Constructeur » uniquement.

🖗 Password

Menu de configuration des mots de passe utilisateur et constructeur

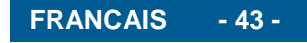

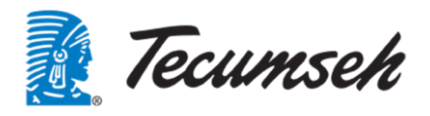

#### 3.6. Menu On\_Off

Ce menu permet la mise en marche et l'arrêt du groupe Accessible par le mot de passe « utilisateur ».

|               | Demande de mot de passe.<br>Saisir le mot de passe Utilisateur pour<br>accéder aux fenêtres suivantes.<br>Le mot de passe constructeur permet<br>également l'accès à ce menu. | ▲ Identification<br>Ueuillez inserer le<br>Mot passe utilisateur<br>00000 ₽<br>↓                                                                                                    |
|---------------|----------------------------------------------------------------------------------------------------|----------------------------------------------------------------------------------------------------|
| Menu 1<br>M01 | Passage du groupe de Marche à Arrêt<br>Ou de Arrêt à Marche<br>Affichage de l'état de fonctionnement                                                                          | ▲     ●       ●     ●       ●     ●       ●     ●       ●     ●       ●     ●       ●     ●       ●     ●       ●     ●       ●     ●       ●     ●       ●     ●       ●     ●       ●     ●       ●     ●       ●     ●       ●     ●       ●     ●       ●     ●       ●     ●       ●     ●       ●     ●       ●     ●                                                                                                    |
| Menu 2<br>M02 | Sélectionne la possibilité de fonctionner<br>en mode Eco<br>Affichage de la demande de la GTC.                                                                                | ▲     ●     ●     ●     ●     ●     ●     ●     ●     ●     ●     ●     ●     ●     ●     ●     ●     ●     ●     ●     ●     ●     ●     ●     ●     ●     ●     ●     ●     ●     ●     ●     ●     ●     ●     ●     ●     ●     ●     ●     ●     ●     ●     ●     ●     ●     ●     ●     ●     ●     ●     ●     ●     ●     ●     ●     ●     ●     ●     ●     ●     ●     ●     ●     ●     ●     ●     ●     ●     ●     ●     ●     ●     ●     ●     ●     ●     ●     ●     ●     ●     ●     ●     ●     ●     ●     ●     ●     ●     ●     ●     ●     ●     ●     ●     ●     ●     ●     ●     ●     ●     ●     ●     ●     ●     ●     ●     ●     ●     ●     ●     ●     ●     ●     ●     ●     ●     ●     ●     ●     ●     ●     ●     ●     ●     ●     ●     ●     ●     ●     ●     ●     ●     ●     ●     ● </td |

(3) Pour démarrer la production de froid, plusieurs cas possibles :

- **Cas 1** : Le commutateur de commande "009S05", placé dans le coffret est placé sur "LOCAL" Le démarrage se fait par une action dans le menu M01
- Cas 2 : Le commutateur de commande "009S05", placé dans le coffret est placé sur "DISTANT" Il faut fermer un contact entre les bornes X5.1 et X5.2 Le démarrage se fait par une action dans le menu M01
- **Cas 3** : Le commutateur de commande "009S05", placé dans le coffret est placé sur "OFF" Démarrage impossible.

Le commutateur 3 positions « 009S05 » est placé dans le coffret électrique.

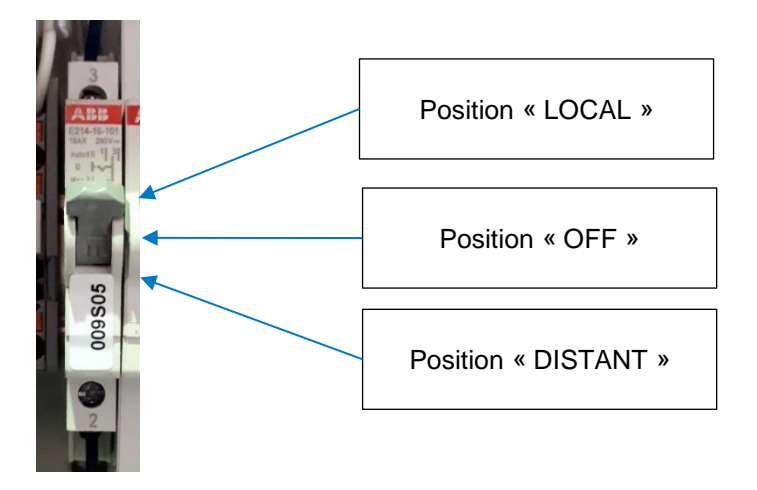

(4) Lorsque le mode « ECO » est validé dans ce menu, le groupe fonctionnera uniquement en mode économique, soit une fréquence de fonctionnement du compresseur limitée et une vitesse de ventilation du condenseur plus faible.

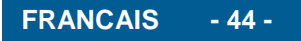

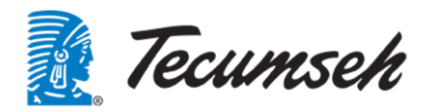

#### 3.7. Menu Consignes

Réglages des consignes et certains paramètres de fonctionnement Accessible par le mot de passe « Utilisateur »

|                | Demande de mot de passe.<br>Saisir le mot de passe Utilisateur pour<br>accéder aux fenêtres suivantes.<br>Le mot de passe constructeur permet<br>également l'accès à ce menu.    | ▲ Identification<br>Ueuillez inserer le<br>Mot passe utilisateur<br>00000 ½ ↓                                                                                                    |
|----------------|----------------------------------------------------------------------------------------------------|----------------------------------------------------------------------------------------------------|
| Menu 1<br>Co01 | Sélectionner le taux de glycol utilisé sur le<br>circuit d'eau.<br>Attention le taux de glycol autorise des<br>régimes de fonctionnement différents sur la<br>température d'eau. | <ul> <li>▲ Consignes Cogi</li> <li>Gulcol Installation</li> <li>Poucent. Glucol: 35 %</li> <li>✓</li> </ul>                                                                                                    |
| Menu 2<br>Co02 | Réglage de la consigne de température sur le retour d'eau.                                                                                                    | ▲     Consignes     Cod2       ▲     Regul sur Retour d'eau       ●     Consigne:     5.0 °c       ▲     ↓                                                                                                    |
| Menu 3<br>Co03 | Réglage du delta de température souhaité<br>entre le retour d'eau et la sortie d'eau.                                                                                            | <ul> <li>▲ Consignes Cogs</li> <li>▲ Delta Température<br/>Entrée / Sortie d'eau</li> <li>←</li> <li>←</li></ul> |
| Menu 4<br>Co04 | Affichage des consignes en fonction des<br>paramètres réglés ci-dessus.<br>Pas de modification possible                                                                          | ▲       Consignes       Co04         ►       Recar consignes       Co04         Cons Tret :       5.0       *         Cons Tout :       0.4       *         ▶       ●       *         ★       ●       *                                                                                                    |
| Menu 5<br>Co05 | Réglage des offsets autour de la consigne<br>pour le démarrage et arrêt du<br>compresseur.                                                                                       | ▲       Consignes       Co05         COMPRESSEUR       Offsets sur consigne         O       Demarrage CP:       1.5         Arret CP:       1.5          ★       mod       *                                                                                                    |
| Menu 6<br>Co06 | Affichage des consignes, en fonction des<br>paramètres réglés précédemment.<br>Pas de modification possible.                                                                     | A       Consignes       Could         O       Uisualisation Cs9 re9.       ✓         Consigne:       5.0 %       ✓         Cs9 Restart:       6.5 %       ✓         S       Compare:       3.5 %                                                                                                    |
| Menu 7<br>Co07 | Réglage des fréquences de<br>fonctionnement du compresseur, plage de<br>fonctionnement entre 25Hz et 85Hz.                                                                       | ▲       Consignes       Conf.         Frequence       Reg. Comp.       ▲         ●       Freq. Min:       25.0 Hz       ↓         ●       Freq. Max:       80.0 Hz       ↓         5       ↓       ↓       ↓                                                                                                    |
| Menu 8<br>Co08 | Réglage du type de sortie NO ou NF pour<br>le renvoie d'alarme et le signalement de<br>marche du compresseur                                                                     | ▲       Consignes       Co08         Config. Sorties       Client         ●       Renyoie       d'alarme         Logique       NF         Compresseur       en marche         S       Compresseur       en marche         NO       mod       w                                                                                                    |

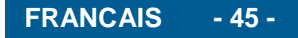

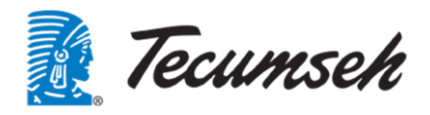

#### 3.8. Menu Visualisation

Ce menu permet la visualisation des entrées sorties de l'automate et d'un certain nombre de valeurs utiles à la compréhension du fonctionnement du groupe.

Aucune modification de paramètres n'est réalisable dans ce menu.

Pas de mot de passe nécessaire pour accéder à ce menu.

| Menu 1<br>V01 | Visualisation températures d'aspiration et refoulement compresseur                         | ▲       Usualisation       V01         CPC0 mini       CPC0 mini         U1- Temperature       44.1 °C         aspiration:       24.1 °C         U2- Temperature       44.1 °C         S       Perfoulement:       58.0 °C          |
|---------------|--------------------------------------------------------------------------------------------|----------------------------------------------------------------------------------------------------|
| Menu 2<br>V02 | Visualisation températures d'évaporation et extérieure                                     | <ul> <li>▲ Uisualisation U02</li> <li>CPCO mini</li> <li>U3- Temperature sontie<br/>evaporateur: 42.7 °C</li> <li>U4- Temperature<br/>exterieur: 26.0 °C</li> <li>♦</li> </ul>                                                      |
| Menu 3<br>V03 | Visualisation températures d'entrée et sortie d'eau                                        | ▲       Usualisation       U83         CPC0 mini       U5- Temperature entree       ↓         ●       U5- Temperature sontree       ↓         ●       U6- Temperature sontre       ↓         5       U6- Temperature sontre       ↓ |
| Menu 4<br>V04 | Visualisation des pressions<br>d'évaporation et condensation                               | <ul> <li>▲ Uisualisation U04<br/>CPCO mini</li> <li>U7- Pression<br/>evaporation: 3.6 bar</li> <li>↓</li> <li>↓</li> <li>↓</li> </ul>                                                                                               |
| Menu 5<br>V05 | Visualisation des pressions d'entrée et<br>sortie d'eau de la pompe                        | <ul> <li>▲ Uisualisation V05</li> <li>CPCO mini</li> <li>U9- Pression entree<br/>d'eau: 3.9 bars</li> <li>↓</li> <li>↓</li> </ul>                                                                                                   |
| Menu 6<br>V06 | Etat des contacts :<br>ON/OFF déporté<br>Mode ECO déporté                                  | <ul> <li>▲ Uisualisation V06</li> <li>CPC0 mini</li> <li>ID1- Contact</li> <li>ON/OFF : Ferme</li> <li>ID2- Contact</li> <li>Mode EC0: Ouvert</li> </ul>                                                                            |
| Menu 7<br>V07 | Etat de la résistance carter compresseur<br>Etat de la sortie de sécurité de<br>l'automate | ▲       ↓         ●       ↓         ●       ↓         ●       ↓         ●       ↓         ●       ↓         ●       ↓         ●       ↓                                                                                             |

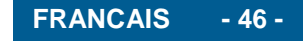

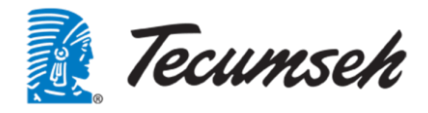

| Menu 8<br>V08  | Etat de l'électrovanne By pass<br>Etat du signalement de défaut                                   | ▲       Uisualisation U88       ↑         ○       N03- Electrovanne       ↓         ○       By-pass:       Ouvert       ↓         5       Ouvert       ↓                                                                                                    |
|----------------|---------------------------------------------------------------------------------------------------|----------------------------------------------------------------------------------------------------|
| Menu 9<br>V09  | Commande des ventilateurs condenseurs (entre 0 et 10V)                                            | ▲       Usualisation       V09         CPC0 mini       CPC0 mini         ●       V1- Commande       0.0 V         Ventil. N°1:       0.0 V       ✓         >       V2- Commande       0.0 V       ✓         >       Ventil. N°2:       0.0 V       ✓                                                                                                    |
| Menu 10<br>V10 | Etat des pressostats BP et HP<br>(fermé → OK)<br>(ouvert → déclenché)                             | <ul> <li>▲ Uisualisation U10</li> <li>← CPCOe N°1</li> <li>● U1- Pressostat<br/>BP : Ferme</li> <li>← U2- Pressostat<br/>HP: Ferme</li> <li>◆ O0</li> </ul>                                                                                                    |
| Menu 11<br>V11 | Etat de la protection compresseur<br>Pression de sortie évaporateur en Bars<br>et convertie en °C | ▲       Visualisation       Viii         ●       U3- Contact       ●         ●       U3- Contact       ●         ●       U3- Contact       ●         ●       U8- Pression sortie       ●         ●       U8- Pression sortie       ●         ●       U8- Pression sortie       ●         ●       ○       U8- Sortie       ●         ●       ●       ○       ●         ●       ●       ●       ●         ●       ●       ●       ●         ●       ●       ●       ●         ●       ●       ●       ●         ●       ●       ●       ●         ●       ●       ●       ●         ●       ●       ●       ●         ●       ●       ●       ●         ●       ●       ●       ●         ●       ●       ●       ●         ●       ●       ●       ●         ●       ●       ●       ●         ●       ●       ●       ●         ●       ●       ●       ●         ●       ● |
| Menu 12<br>V12 | Visualisation de la pression d'entrée<br>d'eau du groupe                                          | <ul> <li>▲ Uisualisation UI2<br/>CPCOe Nº1</li> <li>● U9- Pression Eau In<br/>Groupe: 4.1 bar9</li> <li>◆</li> </ul>                                                                                                    |
| Menu 13<br>V13 | Visualisation de la capacité frigorifique                                                         | ▲         ↓         ↓         ↓           ●         ↓         ↓         ↓           ●         ↓         ↓         ↓           ●         ↓         ↓         ↓           ●         ↓         ↓         ↓           ●         ↓         ↓         ↓           ●         ↓         ↓         ↓                                                                                                    |
| Menu 14<br>V14 | Etat du détendeur électronique et<br>affichage de la surchauffe compresseur                       | <ul> <li>▲ Visualisation U14<br/>Østep → 0.0%</li> <li>● Status: Off XO<br/>Protection: None A<br/>SH: -2.8K ↓</li> </ul>                                                                                                    |
| Menu 15<br>V15 | Etat du circuit d'eau avec fréquence de<br>la pompe, Températures et pression<br>d'eau            | $ \begin{array}{c c}                                    $                                                                                                    |

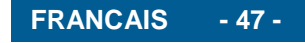

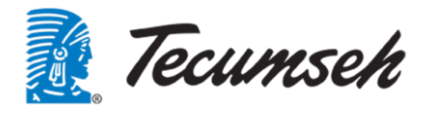

| Menu 16<br>V16 | Affichage des pressions mesurées sur<br>l'eau et les différences de pressions de<br>la pompe et dans le groupe                                                                                                    | <ul> <li>▲ Uisualisation Wi6<br/>Pressions d'eau</li> <li>In Groupe : 4.1 bar9</li> <li>In Pompe : 3.1 bar9</li> <li>Out Groupe: 4.4 bar9</li> <li>● DP Groupe : 0.98 bar</li> <li>● Pompe : 1.29 bar</li> </ul>                                                                                                    |
|----------------|----------------------------------------------------------------------------------------------------|----------------------------------------------------------------------------------------------------|
| Menu 17<br>V17 | Affichage des informations fournies par<br>le variateur de la pompe et le variateur<br>du compresseur.                                                                                                    | ▲       ↓       ↓       ↓       ↓       ↓       ↓       ↓       ↓       ↓       ↓       ↓       ↓       ↓       ↓       ↓       ↓       ↓       ↓       ↓       ↓       ↓       ↓       ↓       ↓       ↓       ↓       ↓       ↓       ↓       ↓       ↓       ↓       ↓       ↓       ↓       ↓       ↓       ↓       ↓       ↓       ↓       ↓       ↓       ↓       ↓       ↓       ↓       ↓       ↓       ↓       ↓       ↓       ↓       ↓       ↓       ↓       ↓       ↓       ↓       ↓       ↓       ↓       ↓       ↓       ↓       ↓       ↓       ↓       ↓       ↓       ↓       ↓       ↓       ↓       ↓       ↓       ↓       ↓       ↓       ↓       ↓       ↓       ↓       ↓       ↓       ↓       ↓       ↓       ↓       ↓       ↓       ↓       ↓       ↓       ↓       ↓       ↓       ↓       ↓       ↓       ↓       ↓       ↓       ↓       ↓       ↓       ↓       ↓       ↓       ↓       ↓       ↓       ↓       ↓       ↓       ↓       ↓       ↓ |
| Menu 18<br>V18 | Affichage des alarmes et warnings du<br>variateur du compresseur.<br>Possibilité de reset un défaut.<br>En cas de défaut, affichage du code<br>défaut du variateur, pour interprétation<br>de ce code, voir la documentation du<br>variateur. | <ul> <li>Visualisation Vi8</li> <li>Variateur Compresseur<br/>Alarme &amp; Warnnin9</li> <li>Alarme presente: Non</li> <li>Warnnin9 present:Non</li> <li>Reset defaut: Non</li> <li>main rod</li> </ul>                                                                                                    |
| Menu 19<br>V19 | Affichage des alarmes et warnings du<br>variateur de la pompe.<br>Possibilité de reset un défaut.<br>En cas de défaut, affichage du code<br>défaut du variateur, pour interprétation<br>de ce code, voir la documentation du<br>variateur.    | ▲       Uisualisation       U19         ↓       ↓       ↓         ↓       ↓       ↓         ↓       ↓       ↓         ↓       ↓       ↓                                                                                                    |

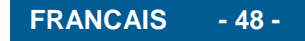

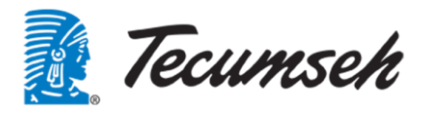

#### 3.9. Menu Horloge

Ce menu permet le réglage de la date et heure ; réglage du calendrier ; consultation des temps de marche.

Accessible par le mot de passe « Utilisateur ».

|                | Demande de mot de passe.<br>Saisir le mot de passe Utilisateur pour<br>accéder aux fenêtres suivantes.<br>Le mot de passe constructeur permet<br>également l'accès à ce menu.                                      | ▲ Identification<br>Ueuillez inserer le<br>Mot passe utilisateur<br>00000 ♀ ↓ ↓                                                                                                    |
|----------------|----------------------------------------------------------------------------------------------------|----------------------------------------------------------------------------------------------------|
| Menu 1<br>H01  | Modification de la date et l'heure.de<br>l'automate.<br>Utiliser les touches 1, et et                                                                                                    | A     Horloge     HØI       MAJ Date et Heure       O     Date: 18/09/18       Heure:     08:38       S     Image: 18/09/18                                                                                                    |
| Menu 2<br>H02  | Planificateur de fonctionnement pour les<br>Lundi<br>Possibilité de sélectionner le mode<br>"Standard" ou le mode "Eco". Le choix<br>de fonctionnement peut se faire sur 4<br>plages horaires sur la même journée. | <ul> <li>A Horloge H82</li> <li>Plannificateur ECU<br/>Lundi</li> <li>Plage1: 00:00 SET: Eco<br/>Plage2: 07:00 SET: Std<br/>Plage3: 19:30 SET: Std<br/>Plage4: 20:00 SET: Eco</li> <li>✓</li> </ul>                                                                                     |
| Menu 3<br>H03  | Idem H02, pour le Mardi                                                                                                    |                                                                                                    |
| Menu 4<br>H04  | Idem H02, pour le Mercredi                                                                                                    |                                                                                                    |
| Menu 5<br>H05  | Idem H02, pour le Jeudi                                                                                                    |                                                                                                    |
| Menu 6<br>H06  | Idem H02, pour le Vendredi                                                                                                    |                                                                                                    |
| Menu 7<br>H07  | Idem H02, pour le Samedi                                                                                                    |                                                                                                    |
| Menu 8<br>H08  | Idem H02, pour le Dimanche                                                                                                    |                                                                                                    |
| Menu 9<br>H09  | Sélectionner 4 jours spéciaux dans<br>l'année pour lesquels le fonctionnement<br>sera en mode "Eco"                                                                                                    | <ul> <li>▲ Horloge H89</li> <li>Plannificateur EC0<br/>Jours Speciaux</li> <li>Jour 1: 01/01/19<br/>Jour 2: 01/05/19<br/>Jour 3: 14/07/19<br/>Jour 4: 15/08/19</li> <li>◆</li> </ul>                                                                                                    |
| Menu 10<br>H10 | Suite du menu H09<br>Pour sélectionner 2 jours spéciaux<br>supplémentaires                                                                                                    | A       Horloge H18         Plannificateur EC0       Jours Speciaux         Jour 5: 30/12/19       ↓         5       ●                                                                                                    |
| Menu 11<br>H11 | Planificateur de vacances<br>Sélectionner des périodes pour<br>lesquelles le fonctionnement sera en<br>mode "Eco"                                                                                                  | A         Horloge         Hill         ↑           Plannificateur ECU         Vacances         ↓           ○         ↓1:01/01/19         au05/01/19         ↓           ↓         ↓2:07/02/19         au15/02/19         ↓           ↓         ↓4:03/07/19         au20/04/19         ↓ |

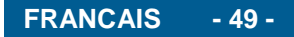

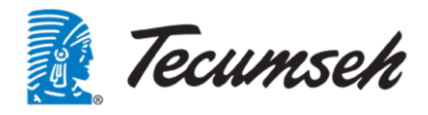

| Menu 12<br>H12 | Nombre d'heure de fonctionnement<br>cumulées depuis la mise en service | ▲       Horloge       HH2       ▲         Compteur Heure fct.       0H       ↓         ●       Unite:       0H       ↓         ●       Compresseur:       0H       ↓         ●       Pompe:       0H       ↓         ●       Ventilateur 1:       0H       ↓                                                                                                    |
|----------------|------------------------------------------------------------------------|----------------------------------------------------------------------------------------------------|
| Menu 13<br>H13 | Nombre de démarrage dans les 2<br>dernières heures                     | ▲       Horloge High       ↑         Compteur Nbr.Start 2H       ↓         ●       Unite:       0         ●       Compresseur:       0       ↓         ●       Ventilateur 1:       0       ↓         ●       Ventilateur 2:       0       ↓                                                                                                    |
| Menu 14<br>H14 | Nombre de démarrage dans les 24<br>dernières heures                    | Image: Angle of the second second |
| Menu 15<br>H15 | Nombre de démarrage depuis la mise en service                          | ▲       Horloge H15         Compt. Nbr.Start Total         ●       Unite:         1       Compresseur:         3       Pompe:         9       Ventillateur 1:         0       Ventillateur 2:                                                                                                    |
| Menu 16<br>H16 | Possibilité de remettre à 0 les temps de fonctionnement                | ▲       Horloge Hi6         Reset compteur fct.         ●         Unite:       Non         Compresseur:       Non         Pompe:       Non         Ventillateur 1: Non         Ventillateur 2: Non                                                                                                    |

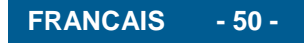

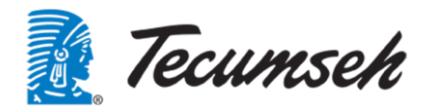

#### 3.10. Menu Information

E

Ce menu fournit les informations sur le produit, version du logiciel, etc. Pas de mot de passe nécessaire pour accéder à ce menu.

| Menu 1<br>I01 | Information générale sur le produit                                                    | <ul> <li>▲</li> <li>▲</li> <li>Produit : INFINEE-15<br/>Indice : A.00<br/>Logiciel: 2.00<br/>Edition : 15/04/2019</li> <li>◆</li> </ul>                                                                                                    |
|---------------|----------------------------------------------------------------------------------------|----------------------------------------------------------------------------------------------------|
| Menu 2<br>102 | Information sur l'automate                                                             | <ul> <li>▲ Information 102<br/>TECUMSEH<br/>Code: CFTECfCHON<br/>SW Rel: 1.0.001B<br/>CFCOmini: High-End<br/>OS Rel: 4.3.002<br/>Boot Rel: 4.3.002<br/>90ms 11.1Cycle/s</li> </ul>                                                         |
| Menu 3<br>103 | Informations sur le module d'extension de l'automate.                                  | ▲       Information       103       ↑         ○       CpCOe       €       €       €         ○       Code:       P+E0000000000       €       €         SW Rel:       2.7       ?       €       €         5       ■       14/12/2015       ↓ |
| Menu 4<br>104 | Informations sur les versions des<br>firmwares des variateurs compresseur et<br>pompe. | ▲       Information       104         Version Firmware         Variateur Compresseur:       ↓         V:02.07.00.00       ↓         Variateur Pompe:       ↓         V:02.08.00.01       ↓                                                 |

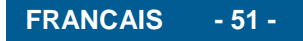

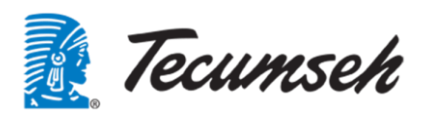

#### 3.11. Menu Configurations

Ce menu permet les réglages des paramètres de fonctionnement. Accessible par le mot de passe « Constructeur » uniquement. Ces fonctions sont décrites dans le document de spécification logiciel.

#### 3.12. Menu d'alarmes :

Le déclenchement d'une alarme est réalisé par le logiciel automate. La liste des alarmes, leurs conditions de déclenchement et le comportement du groupe en cas d'alarme sont listées dans un tableau en annexe 1.

#### 3.13. Signalement d'un défaut présent

Le signalement d'une alarme est fait :

Par un signalement visuel, par allumage du voyant clignotant et par un signal sonore, et ce tant que l'alarme est présente.

En cas d'alarme, il est possible d'accéder au menu des alarmes, pour connaitre l'alarme en cours, par

simple appui sur

L'affichage suivant apparait et permet d'identifier la source de l'alarme.

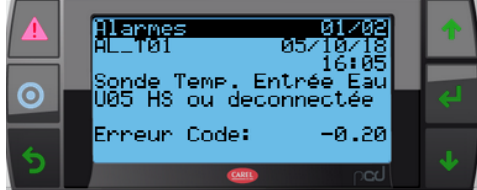

Cet affichage fournit les informations suivantes :

- Un code d'identification de l'alarme
- La date et l'heure d'apparition de l'alarme
- Une description de l'alarme (sur deux lignes)
- Pour faciliter le diagnostic, et suivant le type d'alarme, des informations supplémentaires sont mémorisées. Elles sont affichées sur les deux dernières lignes.

La led Rouge de la touche alarme sera active, si au moins une alarme est présente. Cette led clignotera lorsqu'une nouvelle alarme est présente. Après avoir pris connaissance des alarmes la led rouge sera fixe.

Le Buzzer s'activera également lors de l'activation d'une alarme. Celui–ci pourra être coupé par un appui sur la touche alarme.

Le reset d'une alarme est fait :

Depuis l'écran principal, d'accéder à la liste des alarmes présentes. Un appui long sur cette touche permettra de reseter cette alarme si la condition à disparue.

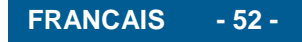

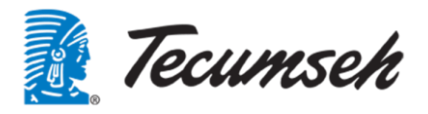

#### 3.14. Visualisation des anciennes alarmes « Historique »

Un historique des 64 derniers évènements est gérer en fonction de la liste des alarmes actives. Cet historique reste en mémoire, même en cas de coupure de tension.

Lorsque l'alarme a disparue et a été acquittée, elle reste consultable, par simple appui sur

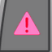

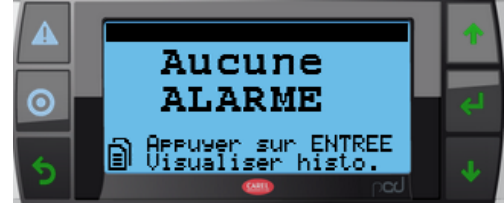

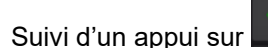

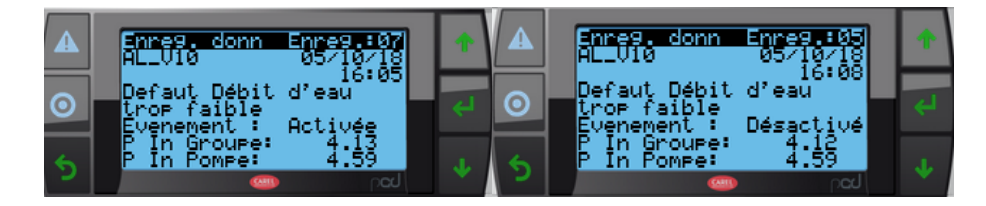

Dans ce menu, les informations sont les suivantes :

- Un code d'identification de l'alarme
- Le numéro d'enregistrement de l'alarme, qui correspond à l'ordre d'apparition des alarmes s'il y en plusieurs. Le N° 01 étant la plus récente
- La date et l'heure d'apparition de l'alarme
- Une description de l'alarme (sur deux lignes)
- Un enregistrement est réalisé à l'apparition de l'alarme, dans ce cas, la ligne Evènement affiche "Activée"
- Un enregistrement est réalisé à la disparition de l'alarme, dans ce cas, la ligne Evènement affiche "Désactivée"
- Pour faciliter le diagnostic, et suivant le type d'alarme, des informations supplémentaires sont mémorisées. Elles sont affichées sur les deux dernières lignes.

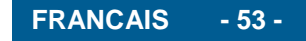

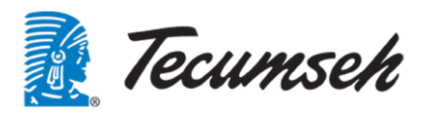

#### 3.15. Menu Mot de passe

Ce menu permet la modification des mots de passe Utilisateur et Constructeur Pour pouvoir modifier le mot de passe existant, il est nécessaire de connaitre l'ancien mot de passe.

| Menu 1<br>Mdp00 | Demande de confirmation du changement de mot de passe.                                                       | ▲       Nots de passe       NdP00         Changement mot de pass       ↓         NON       ↓                                                                                                    |
|-----------------|----------------------------------------------------------------------------------------------------|----------------------------------------------------------------------------------------------------|
| Menu 2<br>Mdp02 | Saisir l'ancien mot de passe<br>UTILISATEUR<br>Utiliser les touches 1, tet et                                | ▲       Mots de passe Mdp02         UTILISATEUR         ANCIEN MOT DE PASSE         00000         0         5                                                                                                    |
| Menu 3<br>Mdp03 | Saisir l'ancien mot de passe<br>UTILISATEUR<br>Utiliser les touches ,<br>Et valider le nouveau mot de passe. | ▲       Mots de passe       MdpØ3         UTILISATEUR       NOUVERU MOT DE PASSE         ●       ●       ●         ●       ●       ●         ●       ●       ●         ●       ●       ●         ●       ●       ●         ●       ●       ●         ●       ●       ●         ●       ●       ●         ●       ●       ● |
| Menu 4<br>Mdp04 | Le mot de passe UTILSATEUR a été changé avec succès                                                          | ▲       Mots de passe       MdP04       ▲         Utilisateur       Nouveau mot de passe       ✔         ●       CHANGE OK       ↓                                                                                                    |

Le même menu est accessible pour modifier le mot de passe CONSTRUCTEUR.

Un menu caché permet la remise à 0000 du mot de passe INSTALLATEUR. L'accès à ce menu se fera sous certaines conditions.

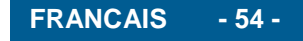

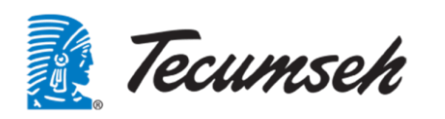

## 4. Séquence de démarrage

#### 4.1. Paramétrage

Avant le démarrage du groupe, régler les paramètres suivants :

- Renseigner le taux de glycol de l'installation
- Régler la consigne de température sur le retour d'eau
- Régler la différence de température entre le retour d'eau et la sortie d'eau
- Renseigner les seuils de démarrage et arrêt compresseur, autour de la valeur de consigne
- Renseigner les fréquences de fonctionnement du compresseur
- Renseigner le type de sortie souhaitée pour le renvoie d'alarme et le fonctionnement compresseur

Il est conseillé de modifier le mot de passe UTILISATEUR, par défaut le mot de passe = 0000

Compléter le tableau de paramétrage.

Ces paramètres sont modifiables et accessibles dans le menu « Consigne »

| Désignation                                | Valeur par | Valeur  | Valeur  | Valeur      |
|--------------------------------------------|------------|---------|---------|-------------|
|                                            | défaut     | Minimum | Maximum | Utilisateur |
| Pourcentage de glycol dans l'installation  | 33%        | 25%     | 50%     |             |
| Consigne de température sur le retour      | 10.0°C     | -10.0°C | 25.0°C  |             |
| d'eau                                      |            |         |         |             |
| Consigne de température sur le delta entre | 5.0°C      | 0.0°C   | 20.0°C  |             |
| retour et sortie d'eau                     |            |         |         |             |
| Offset sur consigne au démarrage           | 1.5°C      | 0.5°C   | 10.0°C  |             |
| compresseur                                |            |         |         |             |
| Offset sur consigne à l'arrêt compresseur  | 1.5°C      | 0.5°C   | 10.0°C  |             |
| Fréquence minimum du compresseur           | 25Hz       | 25Hz    | 85Hz    |             |
| Fréquence maximum du compresseur           | 85Hz       | 25Hz    | 85Hz    |             |
| Fréquence du compresseur en mode ECO       | 50Hz       | 25Hz    | 85Hz    |             |
| Mot de passe UTILISATEUR                   | 0000       | 0000    | 9999    |             |

Activer la mise en marche du groupe

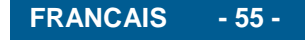

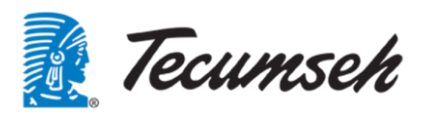

#### 4.2. Menus d'affichage des alarmes

#### 4.2.1. Défaut Présent

Fonctionnement et signalement, en cas de détection d'un défaut ou d'une alarme par le logiciel automate.

Le signalement d'une alarme est fait :

Par un signalement visuel, par allumage du voyant clignotant et par un signal sonore, et ce tant que l'alarme est présente.

En cas d'alarme, il est possible d'accéder au menu des alarmes, pour connaitre l'alarme en cours, par

simple appui sur

L'affichage suivant apparait et permet d'identifier la source de l'alarme.

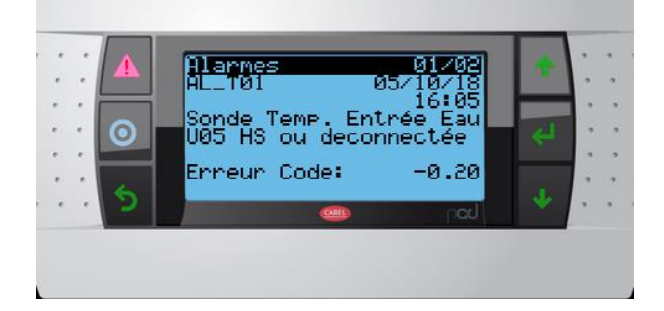

Cet affichage fournit les informations suivantes :

- Un code d'identification de l'alarme
- La date et l'heure d'apparition de l'alarme
- Une description de l'alarme (sur deux lignes)
- Pour faciliter le diagnostic, et suivant le type d'alarme, des informations supplémentaires sont mémorisées. Elles sont affichées sur les deux dernières lignes.

La led Rouge de la touche alarme sera active, si au moins une alarme est présente. Cette led clignotera lorsqu'une nouvelle alarme est présente. Après avoir pris connaissance des alarmes la led rouge sera fixe.

Le Buzzer s'activera également lors de l'activation d'une alarme. Celui –ci pourra être coupé par un appui sur la touche alarme. (A définir : sur quelle alarme)

**Alarme** : Depuis l'écran principal, permet d'accéder à la liste des alarmes présentes. Depuis un masque d'alarme, un appui long sur cette touche permettra de reseter cette alarme si la condition a disparu.

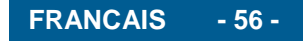

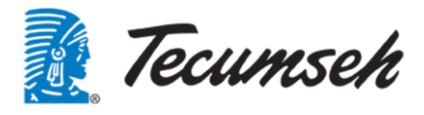

#### 4.2.2. Historique

Un historique des 64 derniers évènements est géré en fonction de la liste des alarmes actives. Cet historique reste en mémoire, même en cas de coupure de tension.

Lorsque l'alarme a disparu et a été acquittée, elle reste consultable, par simple appui sur

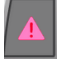

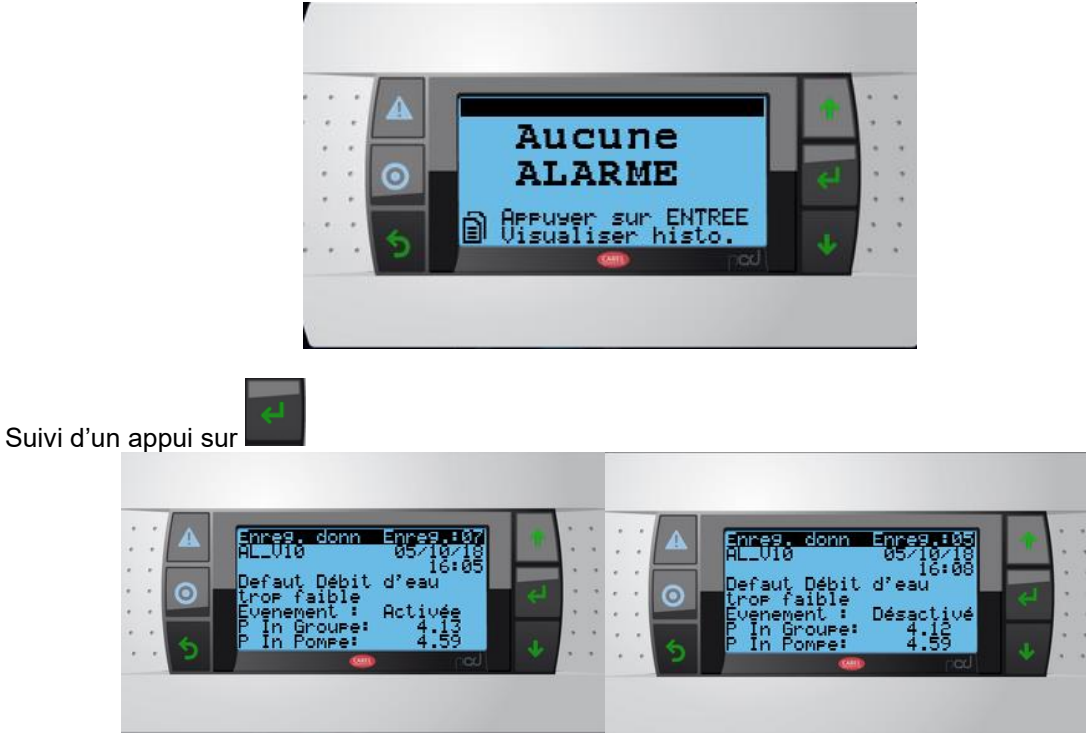

Dans ce menu, les informations sont les suivantes :

- Un code d'identification de l'alarme
  - Le numéro d'enregistrement de l'alarme, qui correspond à l'ordre d'apparition des alarmes s'il y en plusieurs, le N° 01 étant la plus récente
  - La date et l'heure d'apparition de l'alarme
  - Une description de l'alarme (sur deux lignes)
  - Un enregistrement est réalisé à l'apparition de l'alarme, dans ce cas, la ligne Evènement affiche "Activée"
  - Un enregistrement est réalisé à la disparition de l'alarme, dans ce cas, la ligne Evènement affiche "Désactivée"
  - Pour faciliter le diagnostic, et suivant le type d'alarme, des informations supplémentaires sont mémorisées. Elles affichées sur les deux dernières lignes.

Il sera possible via un menu protégé de reseter la liste des évènements (par exemple après la mise en service, maintenance,)

#### 4.3. Principes de régulation

#### 4.3.1. Régulation de la boucle d'eau

La régulation de la boucle d'eau se fait suivant deux boucles de régulation de type PID :

1. La première boucle de régulation contrôle la température de l'eau.

La régulation se fait sur la température de retour d'eau.

Cette boucle de régulation pilote le compresseur, en marche/arrêt et en variation de fréquence. La consigne est modifiable sur l'interface utilisateur.

2. La deuxième boucle de régulation contrôle une différence de température entre l'entrée et la sortie d'eau.

Cette boucle de régulation pilote la pompe de circulation d'eau.

La consigne de delta T est modifiable sur l'interface utilisateur.

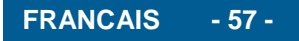

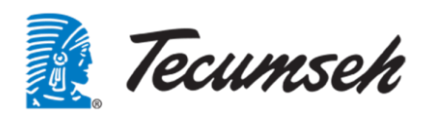

#### 4.3.2. Régulation haute pression :

La régulation de la pression de condensation est assurée par :

 La variation de vitesse des ventilateurs condenseurs : Le démarrage des ventilateurs est fixé par un seuil sur la mesure de pression de condensation, la vitesse de ventilation est proportionnelle à la mesure de pression de condensation.

La consigne de régulation de la pression de condensation peut être fixe ou suivant une loi de HP flottante

• La variation de vitesse du compresseur :

Une boucle de régulation de type PID contrôle la pression de condensation. Cette boucle de régulation limite la vitesse du compresseur, pour éviter d'atteindre les sécurités, en cas de fonctionnement dans des conditions extrêmes, afin de garantir un fonctionnement de l'installation.

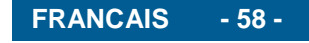

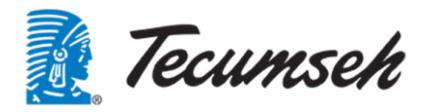

## 5. Annexe : Liste des alarmes :

| Affichage ECRAN |                                                         | Diagnostique                                                                                                    |                                                                                                    | Comportement en cas de détection du<br>défaut |                                  |                      |
|-----------------|---------------------------------------------------------|----------------------------------------------------------------------------------------------------|----------------------------------------------------------------------------------------------------|-----------------------------------------------|----------------------------------|----------------------|
| Ref             | Texte                                                   | Descriptions                                                                                                    | Commentaires<br>mode dégradé                                                                                            | Mode<br>dégradé                               | Arrêt<br>Pompe et<br>compresseur | Arrêt<br>compresseur |
| AL_R01          | Trop d'ecriture<br>mem.                                 | Trop d'écriture dans la<br>mémoire non volatile                                                                                                    | Fonctionnement froid<br>possible                                                                                        | non                                           | non                              | non                  |
| AL_R02          | Erreur d'ecriture<br>mem.                               | Erreur lors de l'écriture<br>dans la mémoire non<br>volatile                                                                                                    | Fonctionnement froid<br>possible                                                                                        | non                                           | non                              | non                  |
| AL_T01          | Sonde Temp.<br>Entrée Eau<br>U05 HS ou<br>deconnectee   | Sonde de température<br>d'entrée d'eau défectueuse<br>ou déconnectée                                                                                                    | Pas d'arrêt compresseur<br>Forçage pompe à<br>fréquence nominale                                                        | oui                                           | non                              | non                  |
| AL_T02          | Sonde Temp.<br>Sortie Eau<br>U06 HS ou<br>deconnectee   | Sonde de température de<br>sortie d'eau défectueuse ou<br>déconnectée                                                                                                    | Passage en mode arrêt<br>mode antigel possible                                                                          | oui                                           | oui                              | oui                  |
| AL_T03          | Sonde<br>Temp.Extérieure<br>U04 HS ou<br>deconnectee    | Sonde de température<br>extérieur défectueuse ou<br>déconnectée                                                                                                    | Pas d'arrêt compresseur<br>En mode arrêt passage<br>en mode hors gel avec<br>pompe en marche en<br>permanence           | oui                                           | non                              | non                  |
| AL_T04          | Sonde Temp.<br>Aspiration<br>U01 HS ou<br>deconnectee   | Sonde de température<br>d'aspiration défectueuse ou<br>déconnectée                                                                                                    | Passage en mode arrêt<br>mode antigel possible                                                                          | non                                           | oui                              | oui                  |
| AL_T05          | Sonde Temp.<br>Refoul.<br>U02 HS ou<br>deconnectee      | Sonde de température de<br>refoulement défectueuse<br>ou déconnectée                                                                                                    | Limite le fonctionnement<br>du compresseur à 50Hz<br>Pas d'arrêt compresseur                                            | oui                                           | Non                              | Non                  |
| AL_T06          | Sonde Temp.Sortie<br>Evap<br>U03 HS ou<br>deconnectee   | Sonde de température<br>sortie évaporateur<br>défectueuse ou<br>déconnectée                                                                                                    | Limite le fonctionnement<br>du compresseur à 50Hz<br>Pas d'arrêt compresseur                                            | oui                                           | Non                              | Non                  |
| AL_P05          | Capteur Pres Sortie<br>Ech<br>ExtU8 HS ou<br>deconnecté | Mauvaise mesure sur<br>capteur de pression sortie<br>échangeur, coté réfrigérant<br>ou pression BP trop élevée<br>> 12,0 bars avec<br>compresseur en marche ou<br>Pression BP trop basse < -<br>1,0 bars | Passage en mode arrêt<br>mode antigel possible                                                                          | non                                           | oui                              | oui                  |
| AL_P01          | Capteur pression<br>Cond<br>U08 HS ou<br>deconnecté     | Capteur de pression de<br>condensation cassé ou<br>déconnecté                                                                                                    | Passage en mode arrêt<br>mode antigel possible                                                                          | non                                           | oui                              | oui                  |
| AL_P02          | Capteur Press<br>Evapo<br>U07 HS ou<br>deconnecté       | Capteur de pression<br>d'évaporation cassé ou<br>déconnecté<br>ou pression Evapo > 12,0<br>bars trop élevée avec<br>compresseur en marche                                                                | Arrêt compresseur<br>mode antigel possible                                                                              | non                                           | oui                              | oui                  |
| AL_P03          | Capteur P. Sortie<br>Eau<br>U10 HS ou<br>deconnecté     | Capteur de pression sortie<br>d'eau défectueuse ou<br>déconnectée                                                                                                    | Passage en mode arrêt<br>mode antigel possible                                                                          | non                                           | oui                              | oui                  |
| AL_P04          | Capteur P. Entrée<br>Eau<br>U09 HS ou<br>deconnecté     | Capteur de pression<br>d'entrée d'eau défectueux<br>ou déconnecté                                                                                                    | Pas d'arrêt compresseur<br>Limite le fonctionnement<br>de la pompe à 40hZ                                               | oui                                           | Non                              | Non                  |
| AL_S01          | Protection Kriwan                                       | Protection Kriwan<br>température moteur                                                                                                    | Arrêt compresseur<br>Limitation fréquence<br>compresseur 40hz<br>pendant 4 minutes sans<br>intérêt compresseur<br>coupé | oui                                           | non                              | oui                  |

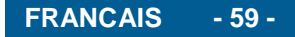

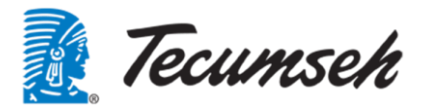

| Ref    | Texte                                      | Descriptions                                                                                                    | Commentaires                                                                                                    | Mode<br>dégradé | Arrêt<br>Pompe et | Arrêt<br>compresseur                 |
|--------|--------------------------------------------|----------------------------------------------------------------------------------------------------|----------------------------------------------------------------------------------------------------|-----------------|-------------------|--------------------------------------|
|        | Proceedat BD                               | Pressostat BP HS ou                                                                                                    | Passage en mode arrêt                                                                                                    |                 | compresseur       |                                      |
| AL_S02 | HS ou Déconnecté                           | déclenché<br>pressostat ouvert et<br>Pression BP ><br>BP_PreAlrm_Thrsh (0,5<br>bars)<br>Ce n'est pas un<br>déclenchement du BP dû à<br>un circuit vide                            | mode antigel possible                                                                                                    | non             | oui               | oui                                  |
| AL_S03 | Alarme BP<br>Déclenchement<br>Logiciel     | Déclenchement par logiciel<br>du dépassement de seuil<br>BP<br>Pression BP <<br>BP_Alrm_Thrsh (0,5 bars)                                                                          | Arrêt compresseur et<br>redémarrage autorisé sur<br>les 2 premiers<br>dépassements de seuil,<br>au troisième<br>déclenchement<br>signalement de défaut et<br>arrêt complet du<br>compresseur<br>Forçage ventilateurs<br>condenseurs à 100%<br>pendant 3 heures | oui             | non               | oui et<br>redémarrage<br>automatique |
| AL_S04 | Decl. Pressostat<br>BP<br>Basse Pression   | Déclenchement du<br>Pressostat BP sur<br>dépassement seuil de<br>pression (déclenchement<br>normal du pressostat)                                                                 | Passage en mode arrêt<br>mode antigel possible                                                                                                    | non             | oui               | oui                                  |
| AL_S05 | Alarme Defaut BP<br>Pression Trop<br>Basse | Alarme défaut BP<br>Pressostat BP fermé et<br>pression BP <<br>BP_Alrm_Thrsh (-0,5 bars)<br>Sous pression sans<br>déclenchement pressostat                                        | Passage en mode arrêt<br>mode antigel possible                                                                                                    | non             | oui               | oui                                  |
| AL_S06 | Pressostat HP<br>HS ou Déconnecté          | Pressostat HP HS ou<br>débranché<br>Pressostat HP ouvert et<br>Pression HP <<br>HP_PreAlrm_Thrsh (21,0<br>bars)<br>Ce n'est pas un<br>déclenchement du HP dû à<br>une surpression | Passage en mode arrêt<br>mode antigel possible                                                                                                    | non             | oui               | oui                                  |
| AL_S07 | Alarme HP<br>Déclenchement<br>Logiciel     | Déclenchement par logiciel<br>du dépassement de seuil<br>HP<br>Pression HP ><br>HP_Alrm_Thrsh (21,6<br>bars)                                                                      | Arrêt compresseur et<br>redémarrage autorisé sur<br>les 2 premiers<br>dépassements de seuil,<br>au troisième<br>déclenchement<br>signalement de défaut et<br>arrêt complet du<br>compresseur<br>Forçage ventilateurs<br>condenseurs à 100%<br>pendant 3 heures | oui             | non               | oui et<br>redémarrage<br>automatique |
| AL_S08 | Decl. Pressostat<br>HP<br>Haute Pression   | Déclenchement du<br>Pressostat HP sur<br>dépassement seuil de<br>pression (déclenchement<br>normal du pressostat)                                                                 | Arrêt compresseur<br>Limitation fréquence<br>compresseur 40hz<br>pendant 3 heures                                                                                                    | oui             | non               | non                                  |
| AL_S09 | Alarme Defaut HP<br>Pression trop haute    | Alarme défaut HP<br>Pressostat HP fermé et<br>pression HP ><br>HP_Alrm_Thrsh (22,6 bars)<br>Surpression sans<br>déclenchement pressostat                                          | Passage en mode arrêt<br>mode antigel possible                                                                                                    | non             | oui               | oui                                  |
| AL_V01 | Alarme Générale<br>Dem.<br>Compresseur     | Alarme générale défaut<br>démarrage compresseur<br>PK - Po < 3 bars<br>et compresseur en marche                                                                                   | Passage en mode arrêt<br>mode antigel possible                                                                                                    | non             | oui               | oui                                  |

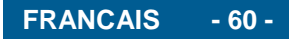

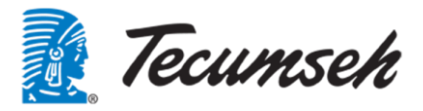

| Ref    | Texte                                       | Descriptions                                                                                                    | Commentaires<br>mode dégradé                                                                                                    | Mode<br>dégradé | Arrêt<br>Pompe et<br>compresseur | Arrêt<br>compresseur |
|--------|---------------------------------------------|----------------------------------------------------------------------------------------------------|----------------------------------------------------------------------------------------------------|-----------------|----------------------------------|----------------------|
| AL_V02 | Defaut Variateur<br>Compresseur             | Alarme défaut variateur du<br>compresseur<br>Compresseur à l'arrêt et<br>courant consommé > 1A                                                                                                    | Arrêt complet                                                                                                    | non             | oui                              | oui                  |
| AL_V04 | Dectect. Fuite<br>refrig.                   | Détection fuite réfrigérant                                                                                                    | Passage en mode arrêt<br>mode antigel possible                                                                                                    | non             | oui                              | oui                  |
| AL_V07 | Temp.refoulement<br>haute                   | Alarme température de<br>refoulement élevée<br>T°C refoulement ><br>"Thrsh_High_Tref" (120°C)                                                                                                    | Pas d'arrêt du<br>compresseur<br>Forçage ventil 100%<br>Limitation compresseur à<br>60 hz                                                                                                 | oui             | oui                              | oui                  |
| AL_V08 | Délestage HP<br>répétés<br>3 Decl. logiciel | Délestage répète HP<br>Comptage des 3 défauts<br>"AL_PHP_Soft.Trigger"                                                                                                    | Arrêt compresseur<br>Limitation fréquence<br>compresseur 40hz<br>pendant 4 heures<br>Force la fréquence<br>ventilation à 100%<br>pendant 4 heures                                         | oui             | oui                              | oui                  |
| AL_V09 | Defaut Pompe à<br>Eau                       | Défaut pompe à eau<br>Delta P calculé <<br>Thrsh_DeltaP_Al_pump<br>(0,5 bars)<br>et pas d'erreur de comm<br>pompe                                                                                                    | Arrêt complet                                                                                                    | non             | oui                              | oui                  |
| AL_V10 | Defaut Débit d'eau<br>trop faible           | Pas de delta entre la<br>pression d'entrée du<br>groupe et la pression en<br>entrée de la pompe<br>pas de débit d'eau<br>DeltaP < 0,5 bars                                                                                                    | Arrêt complet                                                                                                    | non             | oui                              | oui                  |
| AL_V11 | Defaut Boucle Eau<br>Fuite d'eau            | Vérification d'une chute de<br>pression sur entrée ou<br>sortie d'eau >Thrsh_decr_P<br>(5,0 bars)                                                                                                    | Arrêt complet                                                                                                    | non             | oui                              | oui                  |
| AL_V12 | Defaut Boucle Eau<br>Pression < Cons<br>Min | Défaut contrôle boucle<br>d'eau débit d'eau<br>Pression entrée groupe ou<br>Pression entrée pompe <<br>0,5 Bar                                                                                                    | Arrêt complet                                                                                                    | non             | oui                              | oui                  |
| AL_V13 | Inversion Sondes<br>Températures E/S<br>Eau | Sondes de T°C Entrée et<br>sortie d'eau inversées<br>W_OutTemp - W_InTemp ><br>1,0°C avec compresseur<br>en marche                                                                                                    | Passage en mode arrêt<br>mode antigel possible                                                                                                    | non             | non                              | oui                  |
| AL_V14 | Defaut Boucle Eau<br>Pression > Cons<br>Max | Défaut contrôle boucle<br>d'eau surcharge pompe à<br>eau<br>Pression de sortie groupe<br>ou Pression d'entrée<br>groupe ou Pression<br>d'entrée pompe > 10 bars                                                                                     | Arrêt complet                                                                                                    | non             | oui                              | oui                  |
| AL_V15 | Defaut Antigel                              | Défaut antigel<br>pompe offline et mode<br>antigel activé                                                                                                    | Déjà une alarme an cas<br>de pompe Offline                                                                                                    | non             | oui                              | oui                  |
| AL_16  | Defaut Com.<br>Pompe                        | Erreur de communication<br>modbus avec le variateur<br>de la pompe                                                                                                    | Arrêt complet                                                                                                    | non             | oui                              | oui                  |
| AI_18  | Temp.Evap. trop<br>basse                    | Température trop basse<br>sortie évaporateur<br>Température calculée en<br>fonction de la pression et<br>du type de fluide<br>"T_Sat_Out_exchange" <<br>"Low_Thrsh_T_Sat_Out_E<br>xchange" (entre -10°C et -<br>35 °C suivant le taux de<br>glycol) | Passage en mode arrêt<br>mode antigel possible<br>Redémarrage suite aux<br>deux premiers<br>déclenchement<br>au troisième<br>déclenchement besoin<br>d'un acquittement pour<br>redémarrer | non             | non                              | oui                  |

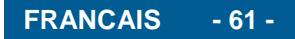

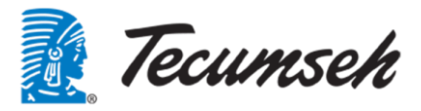

| Ref           | Texte                                                | Descriptions                                                                             | Commentaires<br>mode dégradé | Mode<br>dégradé | Arrêt<br>Pompe et<br>compresseur | Arrêt<br>compresseur |
|---------------|------------------------------------------------------|------------------------------------------------------------------------------------------|------------------------------|-----------------|----------------------------------|----------------------|
| AL_20         | Maintenance<br>Compresseur                           | Alarme pour maintenance<br>compresseur par défaut à<br>90000 heures de<br>fonctionnement | pas d'action                 | non             | non                              | non                  |
| AL_22         | Maintenance<br>Pompe                                 | Alarme pour maintenance<br>pompe par défaut à 90000<br>heures de fonctionnement          | pas d'action                 | non             | non                              | non                  |
| AL_29         | Defaut Com.<br>CpCOe                                 | Alarme de communication avec la CpCOe1                                                   | Arrêt complet                | non             | oui                              | oui                  |
| AL_30         | Erreur<br>Config.CpCOe                               | Mauvaise configuration de la CpCOe1                                                      | Pas d'action                 | non             | non                              | non                  |
| AL_V06        | Surchauffe Basse                                     | Surchauffe basse                                                                         | Pas d'action                 | non             | non                              | non                  |
| AL_V16        | Alarme LOP EVD1                                      | Automatic generated by<br>Alarm editor                                                   | Pas d'action                 | non             | non                              | non                  |
| AL_V17        | Alarme MOP EVD1                                      | Automatic generated by<br>Alarm editor                                                   | Pas d'action                 | non             | non                              | non                  |
| AL_V18        | Hte<br>Temp.Condensatio<br>n                         | Automatic generated by<br>Alarm editor                                                   | Pas d'action                 | non             | non                              | non                  |
| AL_V03        | Temp.Aspiration<br>Basse                             | Température basse<br>d'aspiration                                                        | pas d'action                 | non             | non                              | non                  |
| AL_V19        | Erreur Moteur EEV                                    | Automatic generated by<br>Alarm editor                                                   | pas d'action                 | non             | non                              | non                  |
| AL_V20        | AutoTunning<br>Impossible                            | Automatic generated by<br>Alarm editor                                                   | pas d'action                 | non             | non                              | non                  |
| AL_V21        | EXV Ferm.Urgente                                     | Automatic generated by<br>Alarm editor                                                   | pas d'action                 | non             | non                              | non                  |
| AL_V22        | Alarme DeltaT EXV                                    | température delta (EVD 1)                                                                | pas d'action                 | non             | non                              | non                  |
| AL_V23        | Alarme DeltaP EXV                                    | Pressure delta (EVD 1)                                                                   | pas d'action                 | non             | non                              | non                  |
| AL_V24        | Err.Config.EXV                                       | Automatic generated by<br>Alarm editor                                                   | pas d'action                 | non             | non                              | non                  |
| AL_V25        | Err.Config.Pos.Man<br>uel                            | Automatic generated by<br>Alarm editor                                                   | pas d'action                 | non             | non                              | non                  |
| AL_V26        | Err.Config.Nombre<br>EXV                             | Automatic generated by<br>Alarm editor                                                   | pas d'action                 | non             | non                              | non                  |
| AL_28         | Defaut Com.<br>Compresseur                           | Alarme défaut com<br>compresseur                                                         | Arrêt complet                | non             | oui                              | oui                  |
| AL_ABB1       | Alarme Var.ABB<br>Comp.<br>Cf Visualisation<br>V18   | Alarme liée au variateur<br>compresseur ABB                                              | Arrêt compresseur            | non             | non                              | 0                    |
| AL_ABB2       | Warnning Var.ABB<br>Comp.<br>Cf Visualisation<br>V18 | Warning liée au variateur<br>compresseur ABB                                             | pas d'action                 | non             | non                              | non                  |
| AL_ABB3       | Alarme Var.ABB<br>Pompe<br>Cf Visualisation<br>V19   | Alarme liée au variateur<br>pompe ABB                                                    | Arrêt complet                | non             | oui                              | oui                  |
| AL_ABB4       | Warn. Var.ABB<br>Pompe<br>Cf Visualisation<br>V19    | Warning liée au variateur<br>pompe ABB                                                   | pas d'action                 | non             | non                              | non                  |
| AL_VAR_<br>01 | Firmware Var,<br>Pompe<br>Cf Menu I04                | Mauvaise version de<br>Firmware dans le variateur<br>compresseur                         | Arrêt groupe                 | Non             | oui                              | oui                  |
| AL_VAR_<br>02 | Firmware Var,<br>Comp<br>Cf Menu I04                 | Mauvaise version de<br>Firmware dans le variateur<br>pompe                               | Arrêt groupe                 | Non             | oui                              | oui                  |

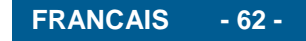

**Tecumseh Europe S&L** 2, avenue Blaise Pascal 38 090 Vaulx-Milieu France Tel.: +33 (0)4 74 82 24 00 info@tecumseh.com

info@tecumseh.com

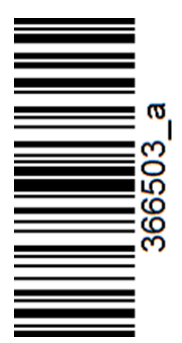

366503 / 01.2020 © 2020 Tecumseh Europe Sales & Logistic SAS. All rights reserved